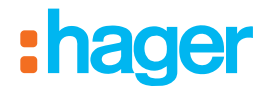

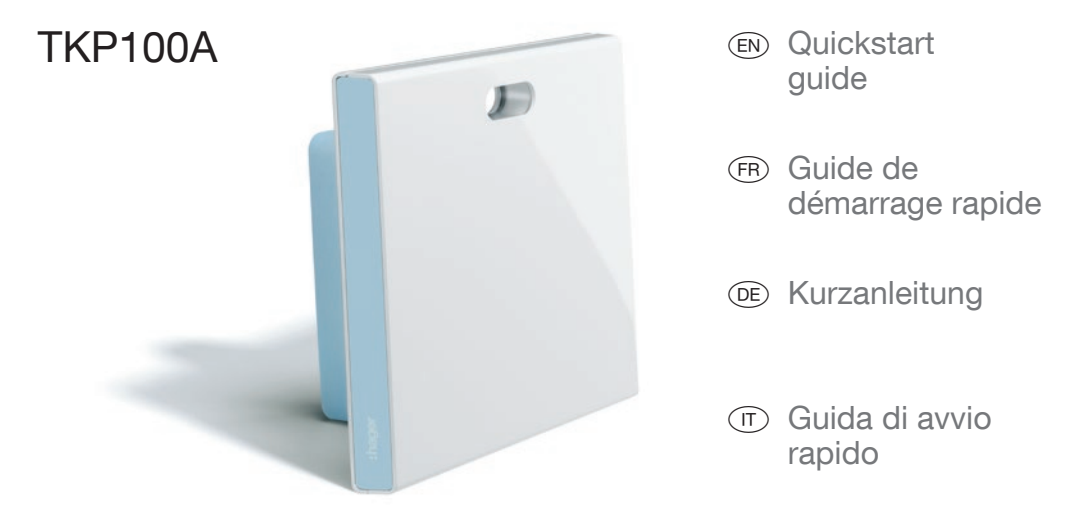

# **RGB Light Signaling**

A convenient way to be informed of the status of your home !

|                                                       |                                               | E A                                                                                                 |                                                       | En s                                              |
|-------------------------------------------------------|-----------------------------------------------|----------------------------------------------------------------------------------------------------|-------------------------------------------------------|---------------------------------------------------|
| Flashing                                              | Fixed                                         | Flashing                                                                                            | Fixed*                                                | Flashing                                          |
| <b>Critical Alert</b><br>such as Intrusion or<br>Fire | <b>Error</b><br>Hardware or Software<br>Error | <b>Technical alert</b><br>or installation warning<br>such as low battery on<br>an installed product | Energy saving<br>mode active for your<br>installation | <b>Updating</b><br>Software update<br>in progress |

## Instructions

# Welcome to the **universe of coviva !**

Benvenuti nel mondo coviva!

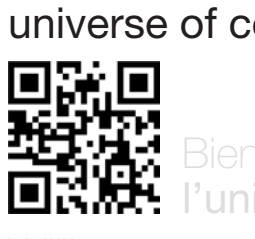

ages 33-64

6

## Willkommen **n der coviva Welt!**

Pagine 97-128

Documentation available online at : www.hager.com/coviva/documentation

# TKP100A

## Package content

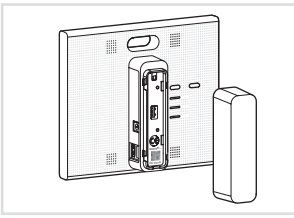

1x TKP100 Controller and Back-cover

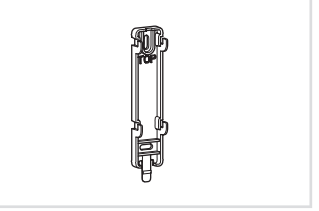

1x Wall-mounting plate

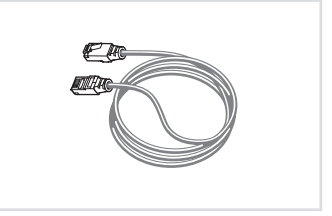

1x LAN Ethernet cable

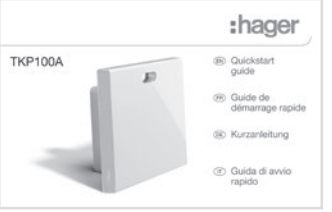

1x Quickstart guide

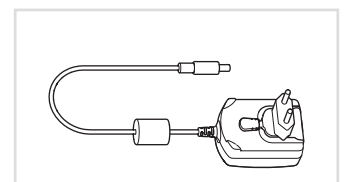

1x TKC110 : 230V AC / 5V DC Power supply

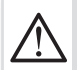

Warning :

Only use the provided TKC110 Power Supply to power the Controller. Use of other or inappropriate power supply may damage the Controller

# Thank you !

## and Welcome to the universe of coviva !

We thank you for choosing this high-performance home controller, that is designed to provide an easy, secured, and seamless experience for your Smart Home. The TKP100 coviva controller can be used in conjunctions with many peripherals from Hager range and more, to operate and interconnect your Smart Home applications such as :

Security In link with sepio alarm range, the TKP100 coviva controller becomes a powerful IP transmitter, a flexible remote control, and a friendly real-time notification engine.

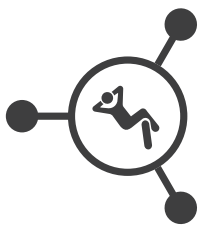

Energy Efficiency Associated with electrical heating outputs or hot-water thermostatic valves, the **TKP100 coviva controller** becomes an intelligent energy management unit, capable of handling multiple zones through an easy interface.

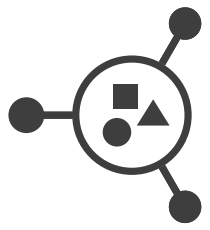

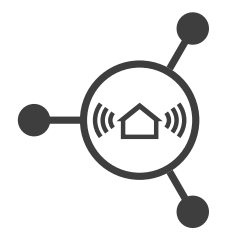

Comfort The TKP100 coviva controller is the perfect interface to provide control, visualisation, and logic capabilities to your quicklink installation, ideal in retrofit and renovation applications.

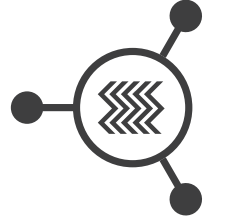

Connected Objects The TKP100 coviva controller enables you to link to a number of state-ofthe-art connected objects for more creative and innovative applications !

# User rights, roles & privileges

## The TKP100 and its coviva App understand that you are different

By managing complementary installer and user access rights for proper secure operation and administration of your system.

Installer

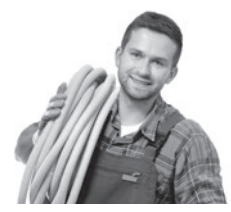

**Role:** Installs and maintains the system.

- All rights at time of installation (before Handover)
- Remote access on request, with Referent user approval after Handover

Referent User

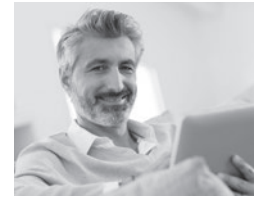

**Role:** Owner of the system, has highest user privilege and extended rights.

- · Define other users
- Has a Hager portal account
- One per installation (only)

Classic User

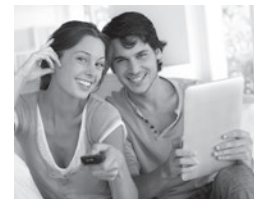

**Role:** User of the system with normal rights

- Can customize the system
- NB : no Hager portal account needed

**Restricted User\*** 

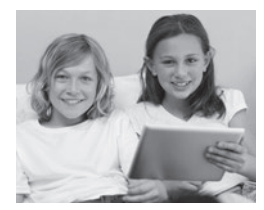

**Role:** User of the system with limited rights

- Limited customization
- NB : no Hager portal account needed

(\*) Available in a future release

Note : Detailed description of which actions are allowed or not for each User profile is available in the online documentation at: <a href="http://www.hager.com/coviva/users">www.hager.com/coviva/users</a>

# Quickstart Installer Guide

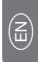

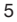

# **TKP100** Controller Overview

## The TKP100 controller is designed for easy access and intuitive use !

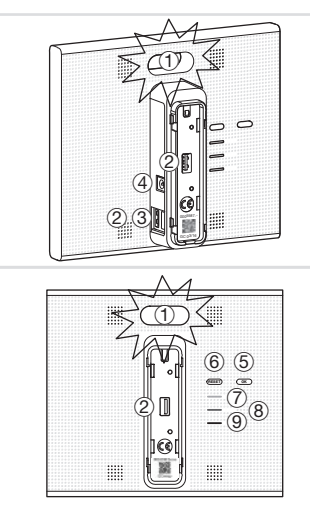

### 1 Main RGB Signalling

Used to display notifications regarding your installation

#### 2 USB Extension slots (x2)

Allows to install optionnal extensions such as WLAN/WiFi dongle TKH180

#### ③ LAN connector

RJ45 Ethernet connector to connect the TKP100 controller to your local home network (LAN)

#### ④ Power Supply connect

5V DC input from the TKC110 AC/DC power supply

## 5 OK Button

The OK button allows you to acquit the current notifications and turns off the on-board RGB signaling for active notification.

### 6 RESET Button

The reset functions are described page 22

## ⑦ ONLINE Indicator

Indicates that the TKP100 controller is correctly connected to Internet

#### 8 WLAN indicator

Indicates, when a WLAN/WiFi optional extension is installed on the TKP100, its connection status

### 9 POWER Indicator

Indicates that the TKP100 controller is correctly powered ON

# **TKP100** Controller Overview

## Back-cover disassembly / reassembly

① **Slide** the back-cover downwards from the main part of the TKP100 controller.

② Remove it by pulling away from the main part of the controller, letting the rear USB extension slot appear as well as the controller's flashcode and coviva ID.

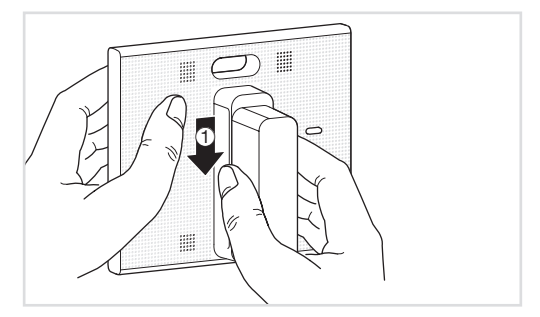

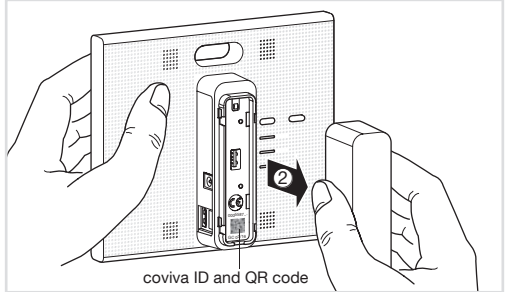

The back-cover may be re-assembled by executing the reverse procedure from the one described above.

**Note :** When installed lying on a flat surface, it is strongly recommended to leave the back-cover mounted, for best stability and protection.

# Preliminar Registration Steps

## Become a coviva installer in 3 easy steps !

This page describes how to register as a coviva installer. It is a **mandatory step** to be able to perform the installation. this sequence must be done only **once for all**, (before your first installation), and doesn't need to be repeated for each new installation.

- ① Create your Installer account on Hager portal
- Go to the following web page : www.hager.com/coviva/registration or scan the following QR code :

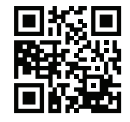

• To finalize your Hager portal account activation, you shall clik on the link sent in the confirmation email.

|                                                                                                    | finnergen römige La                                                                                                    | rana part mori Contaño. Contañ nati de                                                                                                    | Certa                                                                                                    |                                                                                                    |                  |
|----------------------------------------------------------------------------------------------------|----------------------------------------------------------------------------------------------------|----------------------------------------------------------------------------------------------------|----------------------------------------------------------------------------------------------------|----------------------------------------------------------------------------------------------------|------------------|
|                                                                                                    | INSTRUCTION OF                                                                                                    | NERGA. DOBOTIKA<br>A ARTOBA/KONED                                                                                                    | NING                                                                                                    | . PROMOSEME                                                                                                    | PROMOZONE        |
| di profile                                                                                                    |                                                                                                    |                                                                                                    |                                                                                                    |                                                                                                    | 20               |
| an postin 📊                                                                                                    |                                                                                                    |                                                                                                    |                                                                                                    |                                                                                                    |                  |
|                                                                                                    | Il mio pro                                                                                                    | ofilo                                                                                                    |                                                                                                    |                                                                                                    |                  |
|                                                                                                    | Owend                                                                                                    | i sona i dati inseriti al momento di                                                                                                    | elle hus registrazione e                                                                                                    | che possesse ensere m                                                                                                    | odfcatile        |
|                                                                                                    | 1 down                                                                                                    | an momente                                                                                                    |                                                                                                    |                                                                                                    |                  |
| AL AL                                                                                                    |                                                                                                    |                                                                                                    |                                                                                                    |                                                                                                    |                  |
| AL Same 1                                                                                                    | Dali registrati                                                                                                    |                                                                                                    |                                                                                                    |                                                                                                    |                  |
| Contractor and Street Street                                                                                                    | Percent                                                                                                    |                                                                                                    |                                                                                                    |                                                                                                    |                  |
| and a start of the second second                                                                                                    | Revi personnel                                                                                                    |                                                                                                    |                                                                                                    |                                                                                                    |                  |
| A MARTIN L JOMAN                                                                                                    |                                                                                                    | L Mate Login                                                                                                    |                                                                                                    |                                                                                                    |                  |
| transformation appeciation and institute                                                                                                    |                                                                                                    | her secondaria selfurnal rispectita page                                                                                                    | the standard in the second standard in                                                                                                    | transmis and a first state when                                                                                                    | into Pressent    |
| Scopi trigisty: specialists negli implant<br>willinto e allarmi di sicensca per la<br>tece                                                                                                    | 1                                                                                                    | Ne scoedere sifiares riservota per<br>letcionore "Nute Legin" por mante                                                                                                    | ca digitare la prico ward<br>nem il lagin penca dico                                                                                                    | come saladorars 'Re<br>ore sul patiante 'Logh'                                                                                                    | inda Passwird".  |
| Scepel Ingials: specialista negli impiaeli<br>antifuto e altarmi di sicerezza per la<br>1959                                                                                                    | 1                                                                                                    | Ner scoedere alfansa riservata per<br>leisdenore "Aute Legin" piz marki                                                                                                    | ia digitara la pascoverd<br>nere il lagin senza dico                                                                                                    | scoore saladonara 'Ro<br>ere sui publiche 'Login'                                                                                                    | into Passwort"   |
| Sovertraube, specialista regit instant<br>antifunto e altarmi di sisaenzasporta<br>GRO<br>An Ch.M                                                                                                    | hilomazoni p                                                                                                    | Ne accedera all'ana, naventa sen<br>leis denore "Auto Legin" pre mare<br>orsonali                                                                                                    | o digitara la poscierard<br>nera il lagin senza dico                                                                                                    | scoore saladonari "Ro<br>are sal policarie "Logic"                                                                                                    | oris Passer 7    |
| Souphingste, specialista negli inglanti<br>unllanto e alterni di sicensizza per la<br>lan Chill<br>de talegno di assostenza? Chicca tur<br>lei chellare cin uno die neste tesso per                                                                                                    | hlomazon p                                                                                                    | te screders strans transitions<br>leictorum "kati Lagin" per mante<br>orschaft                                                                                                    | ia digitara la pasciwend<br>nem 11 lagin senza dico                                                                                                    | ocoatre saladonaris "Re<br>ere sul publicante "Logie"                                                                                                    | inda Pasawin P   |
| Sough rupide, see Jahrin engli impand<br>antificto e allami di sicensoza erri a<br>cesa<br>An Chill<br>na tatage di assocherpali Cocca par<br>er chattare cia vano dei nodel integer<br>pasisiano necesetta sul monde integer<br>astrovasi                                                                                                    | Filormazioni pi<br>Tittas *<br>Capisana *                                                                                                    | to scolars strand tends and<br>inclusion full Lagor per mark<br>the<br>Dis                                                                                                    | o digitara la pasciward<br>nerri il lagin senza clico<br>bidenzas *                                                                                                    | occurre saladonars "Re<br>ere sul publicante "Logie"<br>Zur-Denmend                                                                                                    | indo Posterio d' |
| Ingel Trystel, speciality regit impaid<br>effects a strum of incensory of the<br>BES<br>AN Chill<br>to takages of assessment' Close type<br>effects and the effects takes per<br>patholes necessarille per model Paper<br>exercises                                                                                                    | Informazione pr<br>Texe *<br>Capitalea *<br>Basse *                                                                                                  | te sociere siture i tioneti per<br>les denon "Auto Lagor" per marte<br>Orschaft<br>Dis m<br>Laner                                                                                                    | o digitara la pasciward<br>nerre il lagin senza cico<br>Indettasa *<br>Cetta *                                                                                                    | occatte salisdonars "Ro<br>ere sul patisante "Logie"<br>Zur-Servensa<br>Bismante                                                                                                    | into Passer of   |
| Insel Traditional Insel<br>Marko e attaini di provinza pri te<br>ala<br>An CM<br>er dattaine ela una die media te seo per<br>er dattaine ela una die media te seo per<br>ela dattaine die una die media te seo per<br>ela dattaine della una della te seo per<br>ela dattaine della una della te seo per<br>ela dattaine della una della te seo per<br>ela dattaine della una della te seo per<br>ela dattaine della dattaine della dattaine<br>Chiledi a no i                                                                                                    | Informazioni p<br>Itom*<br>Coponte*<br>Baso*<br>Società*                                                                                             | for scoeline sitteria monota sea<br>electronic flute Lagar per mante<br>flate<br>flate<br>flate<br>flate<br>flate<br>flate                                                                                                    | to digitare la pao revent<br>nerre il lagin denco dico<br>bedences *<br>Cesta *<br>CAR                                                                                                    | ocome satudious The<br>are sul patiante 'Logic'<br>Zar-Carloreia<br>Bioreade                                                                                                    |                  |
| Inded types served after readed i tropand<br>and Char<br>and Char<br>and Ch | Informazioni p<br>Itom*<br>Coponte*<br>Baso*<br>Società*<br>Tobboo                                                                                   | he isoladina attanai naventa pere<br>electronen "Auto Lagar" per invade<br>onsonalti<br>Das<br>Das<br>Pere                                                                                                    | to digitare la pos creard<br>nerre il lagin denco dico<br>bederosa *<br>Cella *<br>CARF<br>Callulare *                                                                                                    | 2000ero saladorano 'Yogin'<br>are sul patisate 'Login'<br>24:-Carlored<br>Bioraste<br>-circlosofon()                                                                                                    |                  |
| Interfragely, severalities weld impact<br>and the subject of anomalization of the<br>and the subject of anomalization of the<br>end of the subject of the subject of the<br>end of the subject of the subject of the subject of the<br>end of the subject of the subject of the subject of the<br>end of the subject of the subject of the subject of the<br>end of the subject of the subject of the subject of the<br>end of the subject of the subject of the subject of the<br>end of the subject of the subject of the subject of the<br>end of the subject of the subject of the subject of the<br>end of the subject of the subject of the subject of the<br>end of the subject of the subject of the subject of the<br>end of the subject of the subject of the subject of the<br>end of the subject of the subject of the subject of the<br>end of the subject of the subject of the subject of the<br>end of the subject of the subject of the subject of the subject of the<br>end of the subject of the subject of the subject of the subject of the<br>end of the subject of the subject of the subject of the subject of the<br>end of the subject of the subject                                                                                                    | Informazione p<br>Rose*<br>Capanta*<br>Basia*<br>Sasia*<br>Tableas<br>a mail*                                                                        | he isoladera artinea marenta pera<br>lenderene "Auto Lagar" per manka<br>ina marena<br>pera<br>lamer<br>ina marena<br>ina marena<br>ina marena<br>ina marena                                                                                                    | In digitizes to pass reward<br>menni il logini concordico<br>Costa<br>Costa | oceann anti-chonain 'Bo<br>an aid publiante 'S agin'<br>2 an Carliante 'S agin'<br>Bhonaite<br>- Al-A Sia Mail<br>Stata                                                                                                    |                  |
| Control capital revealed in reveal respect<br>and the statistical discontract areas in<br>the statistical and the statistical areas in<br>the statistical areas and the statistical areas in<br>the statistical areas and the statistical areas<br>and the statistical areas are and the statistical<br>statistical areas are and the statistical areas<br>areas and the statistical areas are and<br>control and the statistical areas are and<br>control areas are and the statistical areas<br>areas and the statistical areas are and<br>the statistical areas are and the statistical<br>areas are and the statistical areas are and<br>the statistical areas are and the statistical areas<br>are and the statistical areas are and<br>the statistical areas are and the statistical areas are<br>areas are and the statistical areas are and<br>the statistical areas are and the statistical areas are<br>areas are and the statistical areas are and<br>the statistical areas are areas are and<br>the statistical areas are areas are and<br>the statistical areas are areas are and<br>the statistical areas are areas are are and<br>the statistical areas are areas are areas are areas are<br>areas areas areas areas areas areas areas areas areas areas areas are<br>areas areas ar                                                                                                    | Filormazioni p<br>Inon *<br>Capioni *<br>Socia*<br>Socia*<br>Sociata*<br>Sociata*<br>Sociata*<br>Sociata*                                            | te uzoden strans revers en ekstenen strans revers en ekstenen strans revers en ekstenen strans etter ekstenen strans ekstenen strans ekstenen  | In digitary to pass weed-<br>need to be a second of the<br>Indianase *<br>CAP<br>Catholary *<br>Paritia NA, *<br>Bactowe                                                                                                    | 2000ers saladion als "Ro<br>ers auf publishe 's oper<br>21er-Darisental<br>Bhonaiste<br>Lettis, Statigent)<br>Listis<br>Correspy                                                                                                    |                  |
| A Comparation of the second second se                                                                                                    | Fidermacrone p<br>Eton *<br>Copenne *<br>Sacietà *<br>Sacietà *<br>Takinas<br>e mait *<br>Tas<br>Data it mascia                                      | ve usselenen försa ravveta sen<br>eine benan försa ravvet promote<br>ossenske försa ravvet<br>förser<br>förser<br>det senenglenger för<br>travvetar etter og ensenge                                                                                                    | o dyton to paccound<br>new Tagin George dior<br>Calla *<br>CAP<br>Callelare *<br>Partita MA.*<br>Natione                                                                                                    | Zoen or an patientie 1 raph<br>Zoen for patientie 1 raph<br>Zoen for served<br>Biscenarie<br>                                                                                                    | ala Pasaver      |
| Inorthouse, several de la verse angel estat<br>avail de la verse avail de la verse avail de la verse<br>avail de la verse avail de la verse avail de la verse<br>de la verse avail de la verse avail de la verse avail<br>de la verse avail de la verse avail de la verse avail<br>de la verse avail de la verse avail de la verse avail<br>de la verse avail de la verse avail de la verse avail<br>de la verse avail de la verse avail de la verse avail<br>de la verse avail de la verse avail de la verse avail<br>de la verse avail de la verse avail de la verse avail<br>de la verse avail de la verse avail de la verse avail<br>de la verse avail de la verse avail de la verse avail<br>de la verse avail de la verse avail de la verse avail de la verse avail<br>de la verse avail de la verse avail de la verse avail de la verse avail<br>de la verse avail de la verse avail de la verse avail de la verse avail<br>de la verse avail de la verse avail de l                                                                                                    | Informacione po<br>Romi*<br>Cognose *<br>Romis*<br>Romis*<br>Romis*<br>Tablass<br>a mat*<br>Fas<br>Data il mancita                                   | In acceleration of the acceleration of the acc | o dyton to paccound<br>here if topic series dios<br>Colle *<br>Colle *<br>Colle a<br>Colleans *<br>Partita INA.*<br>Racione                                                                                                    | Zen Guisela<br>Barrowa<br>San Guisela<br>Barrowa<br>San<br>Consel<br>Consel | anto Passerer    |
| Interfuidade seculation and instead<br>and and a discrete data and a discrete data and a                                                                                                    | Informacioni p<br>Econ *<br>Cognatur *<br>Baces *<br>Baces *<br>Societa<br>Societa<br>Societa<br>Societa<br>Societa<br>Societa<br>Societa<br>Societa | he scaled a Sinal Agent for matter<br>les dennes found agent for matter<br>onscritable<br>Dis                                                                                                    | o dyton to paccound<br>here i flage seace doo<br>Cell *<br>Cell *<br>Cell *<br>Cell a<br>Cell are<br>Cell are<br>Cell                                                                                                    | Score of publishe's oper<br>are for publishe's oper<br>Zeer See See See<br>Brownie<br>Strategy<br>Costs<br>Conneny                                                                                                    | anto Passeror    |

### 2 Install the coviva mobile application

• Log in to your App store and download the free coviva App.

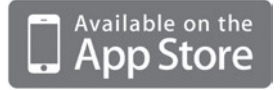

Minimal requirements : iOS version 7.1 or higher

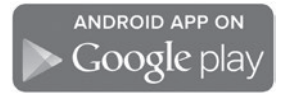

Minimal requirements : Android version 4.1 or higher

#### **③ Login to the coviva App as Installer**

 Click on the "Installer" icon and login using your Hager portal registration (N.B : you must be connected to internet).

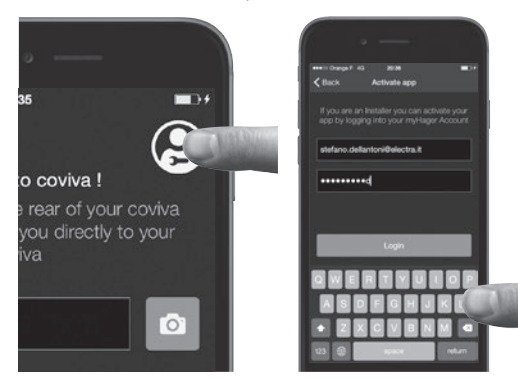

• You are now logged to the App as an autorized coviva installer !

Note : If you use a new mobile device, or after de-installing the coviva App, you should only repeat steps 2 and 3 as described on this page

# Installation of the TKP100 controller

The controller may be freely installed in your customer's home

# Installation on a flat surface

• Simply place the controller free standing on a flat surface.

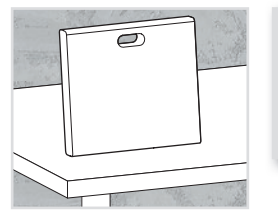

#### **General Installation tips**

The TKP100 is a radio controller and shall be as such placed :

- as centrally as possible from its associated peripherals
- away from metal planes, armed concrete and other radiofrequency perturbation sources.

Always avoid proximity of heat sources and humidity.

#### Installation on a wall

 Use the included wall adapter to fix the TKP100 controller on a wall (screws not included).

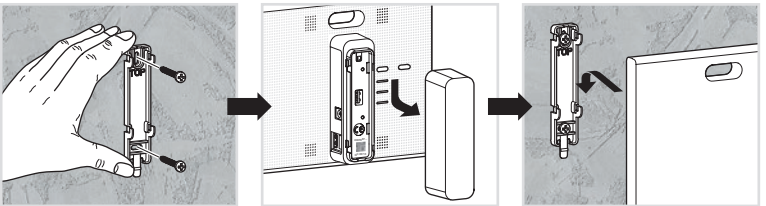

## Installation in a home networking or multimedia enclosure

 Home networking or multimedia enclosures allowing a minimum of 50mm host product depth can generally be equipped with the TKP100 controller.

#### 11

# Installation Procedure Overview

To install and configure the TKP100A, simply register and follow four easy steps

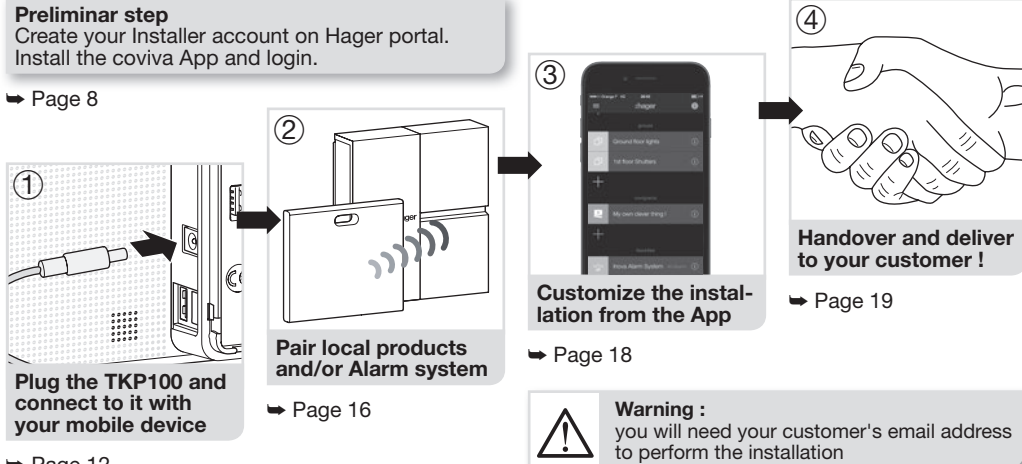

➡ Page 12

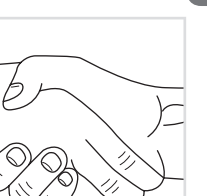

# Installation Step 1.A

Plug the TKP100 and connect locally to it with WiFi (WLAN) network :

Connect to the TKP100 using the local router

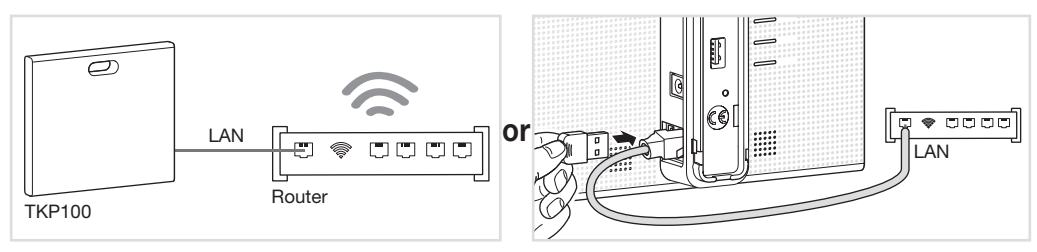

- Connect the controller to the customer's WiFi router with the provided LAN cable.
- Activate the WiFi of your mobile device and register it to the local WiFi network of your customer.

**Note :** To ensure the highest level of security, this initial connection to the TKP100 has to be performed locally (on installation site) and cannot be performed from a remote location.

 Alternatively, the optional TKH180 can conveniently create a private "configuration hotspot" for you, useful to easily install the entire system without the need to access you customer's WiFi router. Network name : coviva - XXXXXXXXXXX, (XXXXXXXXX being the coviva ID). No password is needed).

Connect to the TKP100 using the optionnal

TKH180 WiFi/WI AN extension

 Nevertheless, to enable proper activation after installation and correct remote control and functionnality in runtime, the controller must be permanently connected to internet using the LAN connection.

# Installation Step 1.B

## Create a new installation

Click on the "installer login" icon Then, restart th and when reac

Then, restart the installation and when reaching Step 1.B, select "New installation" Connect to your TKP100 controller

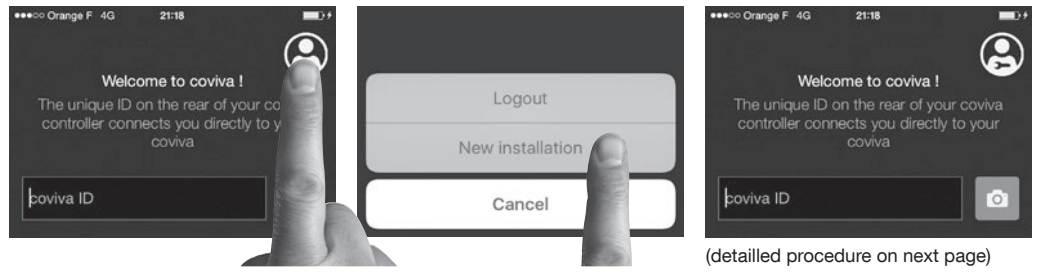

## In case you need to continue an already started installation...

- Click on "Current Installations" instead of "New installation",
- Continue working normally and finalize the installation !

Note : The appearance on Android app may be slighty different, but the function is identical.

# Installation Step 1.C

## How to connect your coviva App to the TKP100 controller :

# Remove the back cover and scan your TKP100 unique QR code

• This QR code is located at the rear side of the product (behind the back cover).

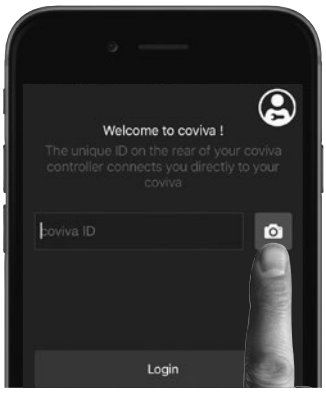

Alternatively, you may also link your App to the controller by typing the unique identification code, called the "coviva ID", that is located just next to the QR code.

#### A great story begins

Your coviva app and TKP100 are now communicating sweetly.

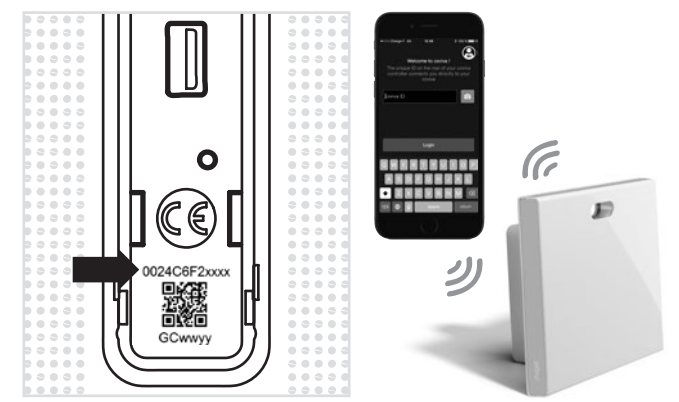

# Installation Step 1.D

## Declare the Referent User..

You will be asked, before pairing any device, to enter you customer's email. The declared email will receive the role of "Referent User" (cf page 4).

| ••000 Orange F 🕈                 | 20:04<br>Add user                            | 100 % 🛲                    |
|----------------------------------|----------------------------------------------|----------------------------|
| Please add i<br>Referent user. L | the email addre<br>Jse myHager ad<br>address | ess of the<br>ccount email |
|                                  |                                              |                            |
| mycustomer@                      | email.com                                    |                            |

**Tip :** In case you mistyped or entered a wrong (or invalid) email, it is possible to step back to this declaration by performing a "User's reset", as described on page 22. Then, restart the installation and when reaching Step 1.B, select "New installation".

## ..and install the latest updates !

If an update of the TKP100's software is available, it is highly recommended that you accept it and let it complete fully before continuing the installation. The update is complete when the controller completely stops blinking.

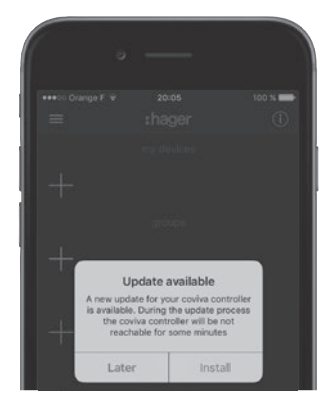

# Installation Step 2.A : Associating products

You can easily associate a number of quicklink products to your TKP100 as follows :

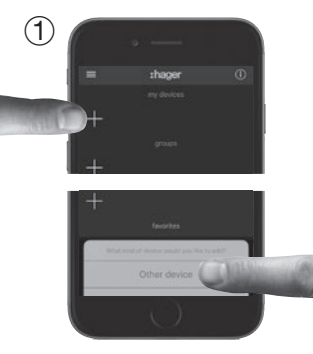

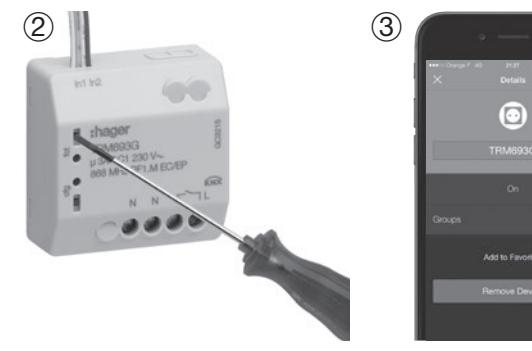

Press the blue "+" Button in the coviva App main page to add a new Device to your installation and select "Other device".

When asked by the coviva App, identify the device to add by pressing shortly the FCT button.

Your Product is now paired and can be used in your installation !

Note : List of compatible quicklink devices can be found on www.hager.com/coviva/compatibility

## Installation Step 2.B : Associating an Alarm System You can easily associate a sepio Hager Alarm System to the TKP100

The control panel must be in installation mode. If it is not, enter :

L theo

as follows :

1

"beep

instal-

lation mode

# 2 # # (factory: 0000) Then installer code (factory: 1111)

Press the blue "+" Button in the coviva App main page to add a new Device, and select "Alarm System". After a few seconds, your Alarm Control Panel serial number (last 6 digits) shall appear in the list. Confirm the right Control Panel serial by clicking **"OK"**. Your Alarm System is now paired and ready for use with coviva ! You will always be asked to type the Alarm installer code to access the Alarm System visualisation and functions from the App.

Note : Only one control panel can be paired to the TKP100. You will find more detailled information on alarm installation and settings on : <u>www.hager.com/coviva/alarm</u>

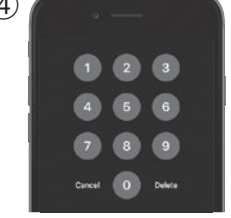

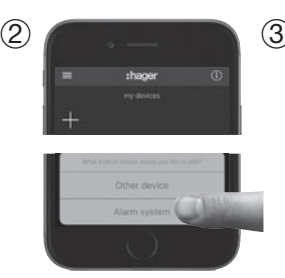

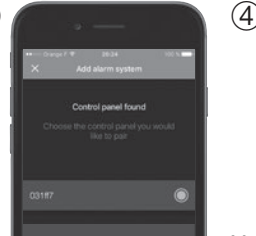

# Installation Step 3 : Customization

## It is now time to make the system yours !

• The coviva App provides numerous possibilities to easily adapt the system to your customer's need. Here is a quick overview of what you can achieve with it :

## **Friendly Groups**

The TKP100 paired devices appearing in the coviva App can be freely grouped together for easy navigation.

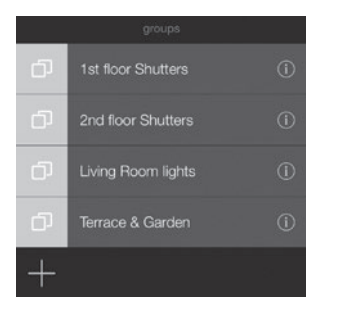

#### Let covigrams work for you !

This flexible and friendly logic engine manage repetitive or conditionnal actions such as scenes and scenarios, create custom actions, notifications, easily :

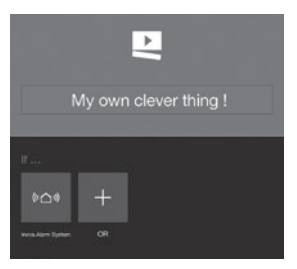

Note : There is much more to discover from the coviva App! To get an overview of what's in for you, connect to www.hager.com/coviva/app

# Installation Step 4 : Handover

## Time to deliver your work to your lucky customer !

The **Handover** procedure allows you to perform an optimal transfer of control of the system from you (as installer) to your customer, without having to duplicate, share or disclose logins or access codes, to maintain a maximum level of security and confidentiality of the installation. N.B. This step is **mandatory** !

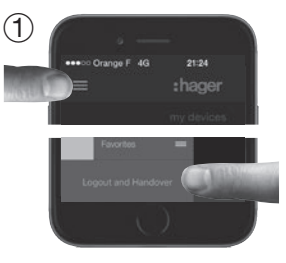

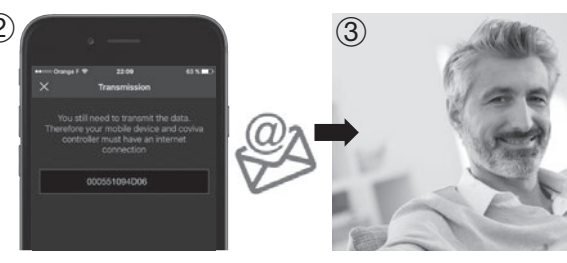

When the installation is completed, at time of disconnecting, the App will ask you to validate the Handover, which will launch the Handover process ! An email is sent to your customer defined as Referent User to activate his access to the system and transfer the rights to control it. The Referent User activates his account.

System is ready to be used by him !

**Note :** To perform the Handover, both the TKP100 and the mobile device running the App must be connected to internet.

## Setting up the TKP100 permanent connection Select the connection mode of the TKP100 to the local network in normal use

**Once your installation is finished,** it is time to assign the permanent connectivity to your customer's local network, that will provide the internet (IP) access.

LAN Connection

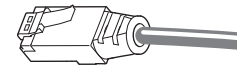

WiFi Connection (available in a future release)

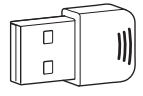

This is the recommended connection mode for the TKP100 due to its speed, security and reliability.

- Connect the controller to the customer's router with the provided LAN cable
- Only use the provided LAN cable, or cable of equivalent grade if you need a different length : Cat. 5E F/UTP

You may connect permanently the TKP100 to customer's internet access using the optional Hager TKH180 WLAN/Wifi End-User extension. This is a flexible connection mode because it increases the TKP100 controller's freedom of placement in your customer's home !

**Note :** The TKP100 can work in standalone (without Internet access) but with limited functionnality (no remote control, no notifications, etc..). Nevertheless purely local automatisms (such as covigrams) not requiring internet access will generally continue working normally.

# **Remote Maintenance & Diagnostics**

## Get remote access to the system for easy maintenance !

The TKP100 can be remotely accessed by the Installer to perform verifications, modify installation profile and settings, inspect event logs, etc ... without the need to come on customer's site.

#### Authorization & Access

The remote access to the TKP100 is only possible :

- after Handover
- when the TKP100 is properly connected to internet
- under specific authorization granted by the Referent User as follows :

|            | •      |   |      |
|------------|--------|---|------|
| •11111 Ora | COVIVA | • | S.m. |
|            |        | - |      |
|            |        | - |      |
|            |        |   | >    |
|            |        | - |      |
|            |        |   |      |

|           | _                |
|-----------|------------------|
| coviva ID | 000551094D08     |
|           | 22/00/15 10:38   |
|           | English >        |
|           | 1.4.6 (2:66/181) |
|           | 255.107.218      |
|           | 0.4.12           |
| Use       |                  |
|           | Referent >       |
|           | Classe           |

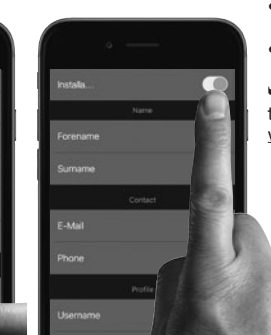

#### What can I do in remote access ?

- Verify the state of the installations
- · Add or remove a product remotely
- Add or remove users
- Modify coviva App settings
- Create or modify a covigram for your customer
- Etc...

➡ For more information please refer to online documentation www.hager.com/coviva/documentation

# **TKP100 Reset Modes**

Each of those 3 reset modes is triggered from the TKP100 controller itself and use a different reset sequence, **described in detail on page 23**.

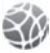

## Network reset

### Useful to ...

in case of WiFi access code loss in use with TKH180 Wifi extension

#### What it does :

Re-initialize the network settings. it will re-open a local access to the controller

#### What it does NOT :

This reset mode does not modify any other setting, installation profile, links, or user profile.

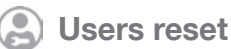

## Useful to

- To define a different Referent User, or correct a wrong (or mistyped) email address
- For an installer-level user to take system control.

#### What it does :

Returns the controller to pre-Handover state

#### What it does NOT :

This reset doesn't modify installation profile, links, and other settings.

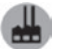

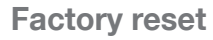

#### Useful to ...

Restart an installation from scratch.

#### What it does :

Return the controller to its original factory state. Be particullary cautious when using it, since this Reset procedure will **delete all installation profile, links, and local user profiles defined previously, and rollback all installed TKP100 controller software updates**.

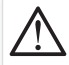

Warning: When doing a Factory Reset, it is mandatory to connect the controller to Internet for proper system reactivation to its original state.

# TKP100 Controller reset modes

For detailled description of use & effect of each reset modes please refer to "TKP100 Reset Modes" page 22.

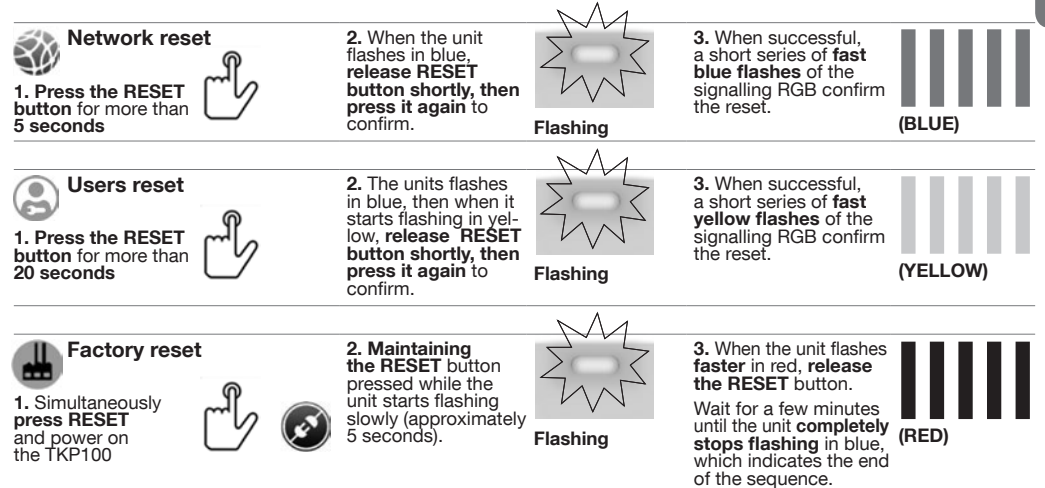

# **RGB** Light Signaling

A convenient way to be informed of the status of your home !

| ZWZ            |       | ZWZ               |                | ZW2             |
|----------------|-------|-------------------|----------------|-----------------|
| Red - Flashing | Fixed | Yellow - Flashing | Green - Fixed* | Blue - Flashing |
| -              |       |                   | diccil lixed   | Dide Thashing   |

\*Note : Available in future releases

# Quickstart End-User Guide

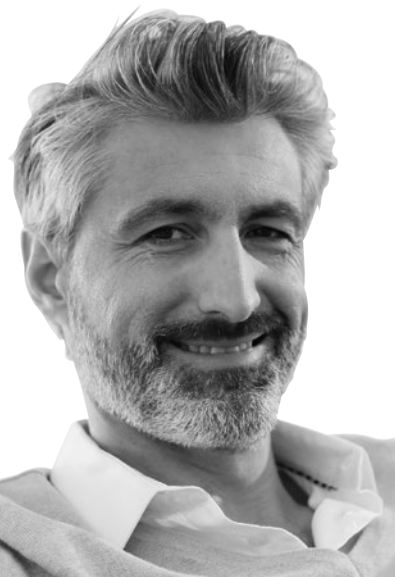

# **Referent User First-Time Connection**

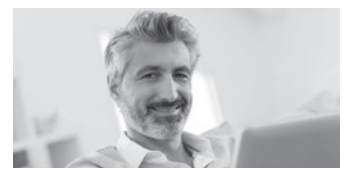

(1) Referent User receives email with link to activate his system.

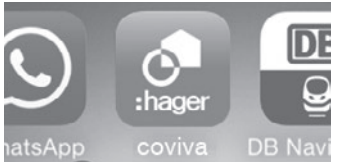

③ Referent User installs the coviva App, available from the main AppStore on his mobile device (cf p.9).

| hager  | - | Ing disease Fourth Fourth                                                                                                    |
|--------|---|----------------------------------------------------------------------------------------------------|
| Agress |   | Registrazione                                                                                                    |
|        |   | Sis non ables ancera registrati, completable li form anguente;<br>ricerverete un'e-mail cars la usarname e la passecord da sua<br>sealte dari y generaturamen di accedere a numerosi servici<br>la gita.<br>Dat di reparateze |
|        |   | Province Contraction Contraction                                                                                                    |

(2) Referent User is asked to finalize and validate his Hager portal account.

After step 2, direct access to the WebApp control from Hager portal following the coviva controller section is possible ! (details on page 28)

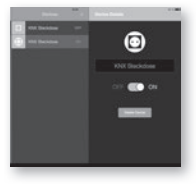

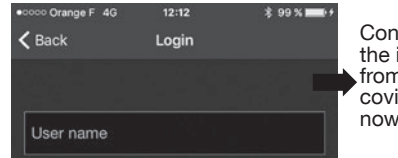

④ Referent User should log in at least once using his Hager portal login, and while being connected to Internet.

Control of the installation from the native coviva App is now possible !

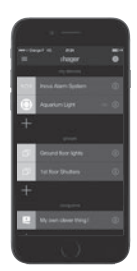

Note: Steps from 1 to 4 on this page are normally done only once, except the case where the Referent User changes of device, or de-install/re-install the coviva App. In this case, step 3 and 4 shall be performed again.

# Classic and Restricted\* User first connection

# This is how the Classic Users and Restricted Users may connect to their installation

① Be defined by the Referent User ! This is done directly from the coviva App in the **Settings/Users/All users** section. Download and open the coviva App.

② Discover locally the TKP100 controller (as described Installation Step 1.B, p.13) ③ Log in using username & password provided by the Referent User

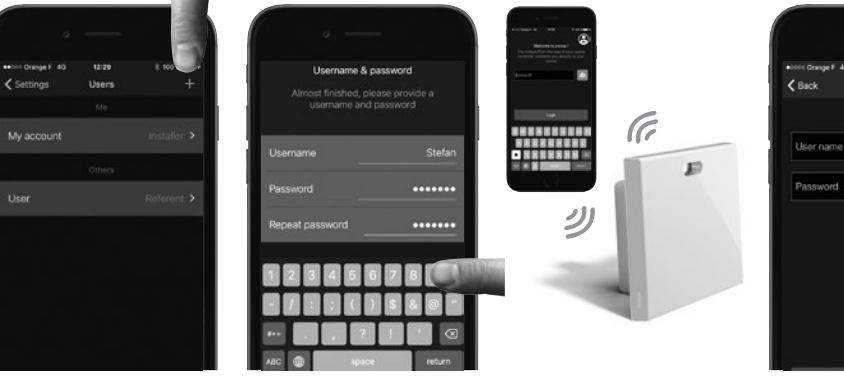

(\*) Available in a future release

1 00 1 -----

# Controlling your Home with the WebApp

In those occasions where you mobile will go on strike..

#### A Web access, what for ?

The TKP100 can be controlled in normal use using the web portal access, from a browser HTML5-compliant such as © Chrome, Safari, Internet Explorer or Firefox. The control interface is very similar to the coviva Mobile App, and provides the same level functionnal access with exception of installation functions, with a layout compliant to larger displays.

#### Accessing the WebApp directly (All users)

The coviva controller can be remotely accessed with a most browsers by entering the following URL :

#### http://XXXXXX.koalabox.net/webapp

...where XXXXXX is the coviva ID of your controller. Please refer to page 14 to find it.

#### Accessing the WebApp through your Hager portal

- login to Hager portal account
- browsing to "coviva controller" section (left navigation panel)
- click the rightmost icon on your controller's registration line.

|   | ٠ | - | - |    |   |
|---|---|---|---|----|---|
| Ŀ | ٠ | - | - |    | ٠ |
|   | ٠ | - | - | ۰. | ۰ |

| nyhager 💼            |                    | my coviva controller |                         |                         |  |  |
|----------------------|--------------------|----------------------|-------------------------|-------------------------|--|--|
| Profilo              |                    | Customer             |                         |                         |  |  |
| myhager applications |                    | uld                  | Cassioner               | Installator e           |  |  |
| coviva controllier   | coviva controllier |                      | pierre.dupont@gmail.com | pierre.dupont@gmail.com |  |  |
|                      | -                  | Handover             |                         |                         |  |  |
| Logout               |                    | uid                  |                         | lestafiatoro            |  |  |
|                      |                    | 000551094006         | pierre.dupont@gmail.com | paul.durand@gmail.com   |  |  |

**Note :** This mode of access is only available to the system's Referent User. Many other useful services can be accessed from Hager portal !

# Security Information – Conformity – Warranty

## **Important Security Information**

- The product shall be installed in compliance with country of installation's applicable standards, regulations, and electrical installation norms.
- Installation altitude shall not exceed ≤2000m.

# Important recommandation regarding the use of covigrams to control the Alarm System :

- Switching off the alarm central unit from any device must be performed in a secure manner with an access code, password, or key.
- Products are installed and used under the sole responsibility of the installer and end customer.
- The manufacturer may in no way be held responsible in the event of damage linked to fraudulent or malicious use of the product.

## **Regulatory compliance :**

- EN 60950-1
- EN 55032
- EN 55024
- EN 300220-1
- EN 300220-2
- EN 301489-3

## Conformity

CE

This product can be used in all the E.U countries and Switzerland

## **Terms of warranty**

2 years standard

# Support & Maintenance

## Support contact

• Please refer to www.hager.com/coviva/help for more information.

# FAQ

• Please refer to www.hager.com/coviva/help for more information.

## **Technical Specifications**

|                      |                                                                              | Notos                                                                                                    |
|----------------------|------------------------------------------------------------------------------|----------------------------------------------------------------------------------------------------|
|                      |                                                                              |                                                                                                    |
| Power Supply         | Sector / AC Input Voltage Range 230V 50Hz<br>DC Output 5V – 3A               | Only use the TKC110 provided Power<br>Supply                                                                                                    |
| Power consumption    | Normal : < 3W                                                                |                                                                                                    |
| Isolation Class      | 2                                                                            |                                                                                                    |
| Radio emission       | 868-870 MHz / 433-434 MHz 0,1-10% transmitter duty cycle Receiver category 2 |                                                                                                    |
| Radio range          | > 300 meters outdoor                                                         |                                                                                                    |
| Protection           | IP30 / IK04                                                                  |                                                                                                    |
| Operating Temp.      | 0°C +40°C                                                                    |                                                                                                    |
| Storage temperature  | -25°C +70°C                                                                  |                                                                                                    |
| Relative humidity    | 93% HR 40°C                                                                  |                                                                                                    |
| Network connectivity | Ethernet LAN<br>WiFi 802,11 b/g/n (using optionnal TKH180)*                  | Make sure to use the right shielded Ethernet<br>cable, class : 5E F/UTP for proper system<br>performance                                                           |
| Extensions           | 2x USB ports 5V DC<br>250 mA max/port                                        | Warning : TKP100 Extensions are designed<br>to receive Hager qualified extensions<br>exclusively. Don't use them to connect<br>or charge other type of equipement. |
| Dimensions           | 178,5 x 156 x 48,4 mm                                                        | Dimension without the removable<br>back-cover                                                                                                    |
| Material             | PC/ASA – PC – Elastomer                                                      |                                                                                                    |

Notos

Note : All specifications are subject to change without prior notice. \*Available in future releases

## Instructions

Pages 01-32

Pages 33-64

# Welcome to the universe of coviva !

Benvenuti ne mondo covival

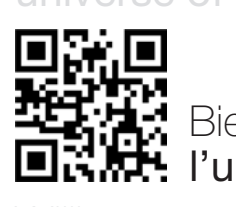

# Bienvenue dans I'univers coviva !

## Willkommen **in der coviva Welt!**

Pagine 97-128

Documentation disponible en ligne : www.hager.com/coviva/documentation

# TKP100A

## Contenu de la boîte

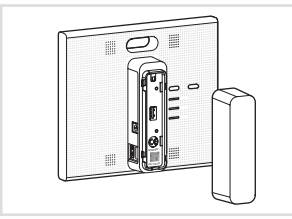

1x TKP100 : contrôleur et cache arrière

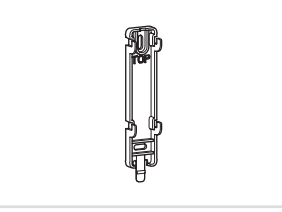

1x plaque de fixation murale

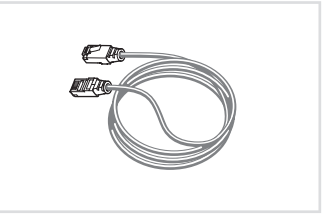

1x câble Ethernet LAN

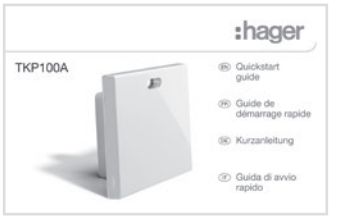

1x guide de démarrage rapide

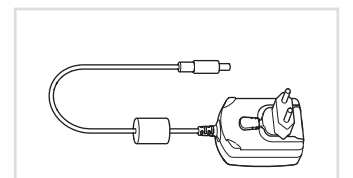

1x **TKC110** : bloc d'alimentation 230 V AC / 5 V DC

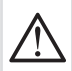

#### Avertissement :

Pour alimenter le contrôleur, n'utilisez que le bloc d'alimentation TKC110 fourni.

Tout autre bloc d'alimentation pourrait l'endommager.
## Merci !

### et bienvenue dans l'univers de coviva !

Nous vous remercions d'avoir choisi ce contrôleur domotique haute performance, conçu pour que vous puissiez profiter facilement et en toute sécurité de votre installation connectée. Le contrôleur TKP100 coviva peut être associé à de nombreux produits de la gamme Hager afin de gérer et d'interconnecter vos applications Smart Home telles que :

#### Sécurité

Associé à la gamme d'alarmes sepio, le contrôleur TKP100 coviva devient un puissant transmetteur IP, une télécommande polyvalente et un moteur convivial de notifications temps réel.

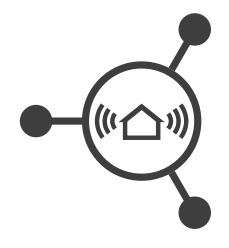

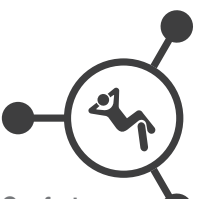

Confort Le contrôleur TKP100 coviva est l'interface idéale pour ajouter des fonctions logiques, de visualisation et de commande à votre installation quicklink, ce qui est particulièrement bien adapté aux chantiers de modernisation. Efficacité énergétique Associé à des radiateurs électriques ou à des robinets thermostatiques à eau chaude, le contrôleur TKP100 coviva devient une unité de gestion énergétique intelligente, capable de gérer plusieurs zones grâce à une interface intuitive.

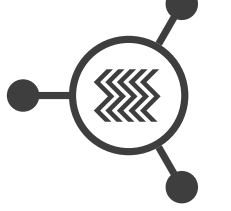

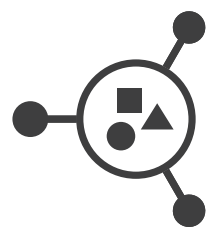

#### Objets connectés Le contrôleur TKP100 coviva vous permet d'accéder à une sélection d'objets connectés innovants pour

connectés innovants pour des applications plus créatives et plus riches ! Œ

# Droits, rôles et privilèges des utilisateurs

### Le TKP100 et son appli coviva comprennent que vous êtes différent.

La gestion de droits d'accès complémentaires pour l'installateur et pour l'utilisateur assure un fonctionnement et l'administration en toute sécurité de votre système.

Installateur

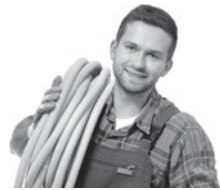

**Rôle :** Installe et assure la maintenance du système.

- Tous les droits au moment de l'installation (avant la Passation)
- Accès à distance sur demande, avec autorisation de l'Utilisateur Référent après la Passation

#### Utilisateur Référent

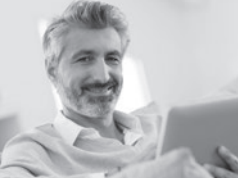

**Rôle :** Propriétaire du système, dispose des droits utilisateur les plus étendus.

- Définit les autres utilisateurs
- Dispose d'un compte portail Hager
- Un seul référent par installation

#### **Utilisateur Classique**

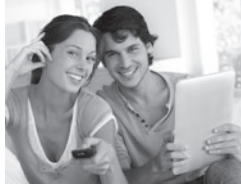

Rôle : Utilisateur du système ayant des droits standards

- Peut personnaliser le système
- N.B. : aucun compte portail Hager n'est nécessaire

#### **Utilisateur Restreint\***

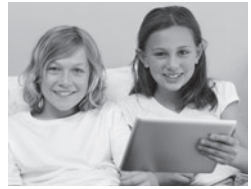

Rôle : utilisateur du système ayant des droits limités

- Personnalisation limitée
- N.B. : aucun compte portail Hager n'est nécessaire

(\*) Disponible dans une version future

**Remarque :** la description détaillée des actions autorisées ou non pour chaque profil utilisateur est disponible en ligne à l'adresse suivante : <u>www.hager.com/coviva/users</u>

# Guide de démarrage rapide pour l'Installateur

# Vue d'ensemble du contrôleur TKP100

# Le contrôleur TKP100 est conçu pour un accès facile et une utilisation intuitive !

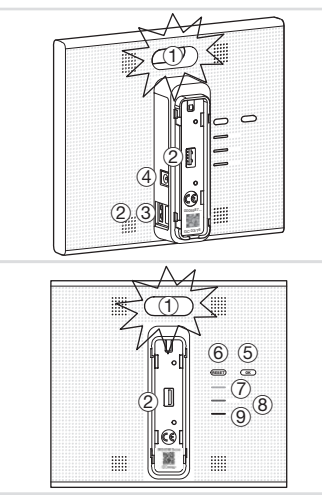

#### 1 Signalisation RGB

Affiche les notifications concernant votre installation.

#### 2 Ports d'extension USB (x2)

Pour installer des extensions en option comme le dongle WLAN/WiFi TKH180.

#### 3 Connecteur LAN

Connecteur Ethernet RJ45 pour connecter le contrôleur TKP100 à votre réseau local (LAN).

#### ④ Raccordement du bloc d'alimentation \_

Entrée 5 V DC pour le bloc d'alimentation TKC110.

#### 5 Bouton OK

Permet d'acquitter les notifications en cours et de désactiver la notification active via la signalisation RGB embarquée.

#### 6 Bouton RESET

Les fonctions de réinitialisation sont décrites page 54.

#### 7 Témoin EN LIGNE

Indique que le contrôleur TKP100 est correctement connecté à Internet.

#### 8 WLAN indicator

Lorsqu'une extension en option WLAN/WiFi est installée sur le TKP100, indique son état de connexion.

#### 9 Témoin TENSION

Indique que le contrôleur TKP100 est actuellement SOUS TENSION.

# Vue d'ensemble du contrôleur TKP100

### Démontage/remontage du cache arrière

- (1) Faites glisser le cache arrière vers le bas par rapport à la partie principale du contrôleur TKP100.
- ② Retirez-le en tirant dessus, ce qui laisse apparaître le port USB arrière ainsi que l'ID coviva et le QR-code du contrôleur.

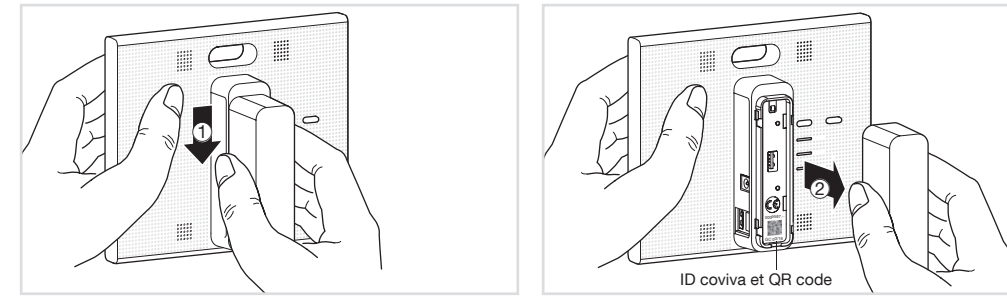

Le cache peut être remis en place en exécutant la procédure inverse de celle décrite ci-dessus.

**Remarque :** En cas d'installation sur une surface plane, il est fortement recommandé de laisser le cache arrière monté, pour une meilleure stabilité et une meilleure protection du produit.

# Étapes d'enregistrement préliminaires

### Devenez un Installateur coviva en 3 étapes simples !

Cette page décrit comment s'enregistrer en tant qu'Installateur coviva. Il s'agit d'une **étape obligatoire** pour pouvoir effectuer l'installation. Cette séquence ne doit être effectuée qu'**une fois pour toutes**, avant votre première installation, et ne doit pas être répétée pour chaque nouvelle installation.

- ① Créez votre compte Installateur sur le portail Hager
- Aller à la page web suivante : www.hager.com/coviva/registration ou scannez le code QR suivant :

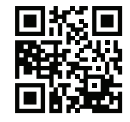

• Pour finaliser l'activation de votre compte sur le portail Hager, cliquez sur le lien envoyé dans l'email de confirmation reçu.

| layer                                                                                                    | Terreges vienue La                                                                                                    | evena sant moi - Cantaño - Cornal nel sé                                                                                                    | Cetta                                                                                                    |                                                                                                    | 4               |
|----------------------------------------------------------------------------------------------------|----------------------------------------------------------------------------------------------------|----------------------------------------------------------------------------------------------------|----------------------------------------------------------------------------------------------------|----------------------------------------------------------------------------------------------------|-----------------|
| 90.98.04                                                                                                    | OKTINE COM                                                                                                    | INITISA BORATIKA<br>A AUTORAZIONE DI                                                                                                    | 10400                                                                                                    | . PROMOSERS                                                                                                    | PROMOTIONS      |
| i profili                                                                                                    |                                                                                                    |                                                                                                    |                                                                                                    |                                                                                                    |                 |
| n posta                                                                                                    |                                                                                                    |                                                                                                    |                                                                                                    |                                                                                                    |                 |
|                                                                                                    | Il mio pro                                                                                                    | ofilo                                                                                                    |                                                                                                    |                                                                                                    |                 |
|                                                                                                    | Dafi registrati<br>Passaveri<br>Revis passaveri                                                                                                    | In addition                                                                                                    |                                                                                                    |                                                                                                    |                 |
| forto e alfarrei di si serezza per la<br>V                                                                                                    |                                                                                                    | Per scoeders affansa rusvota sen<br>Sekdenore "Aute Legin" pra manko                                                                                                    | ia digitara la passi word<br>nem il lagin senza clico                                                                            | course satudoruro "Ri<br>ore out paticante "Login                                                                                                    | coda Passwort". |
| forto e aflarmi di sicamaza per la<br>e                                                                                                    | Informazioni p                                                                                                    | Per scoeders situres revents see<br>Seisdenen "Aute Legin" pix mark<br>porschaft                                                                                                    | ia digitara la pascarend<br>nera li lagin senza dios                                                                             | ocoare saladonars 'Ro<br>are sul publicarte 'Login                                                                                                    | ords Posser of  |
| Refo e allarrei di sicaenza per la<br>9<br>I Chill<br>tanagno di azanitarezi i Checa iya<br>chaltare con suto die nosibi temos par                                                                                                    | Informazioni p                                                                                                    | Personali<br>porsonali                                                                                                    | io digitaro la posiciend<br>Nere il lagin senzo dico                                                                             | occern Latador an 70<br>arr 14 petronte 'Lage                                                                                                    | cords Passworf  |
| forto e alfarmi di sicaenaza per la<br>P<br>Chili<br>tanggio di assostenza? Clienza por<br>chilare cien une die nesde terseci per<br>talare necesaria pul monde irlager<br>recor                                                                                                    | Esformazione p<br>Encer*<br>Captone *                                                                                                    | Personaline afters inservice per<br>fersionen "Auto Lage" per mark<br>personali<br>per                                                                                                    | o digitan la pasciweré<br>nem li lagin sexos dico<br>Jadeixas *                                                                  | ocome salados as 70<br>ore na patos te Cogie<br>Zar Deneroa                                                                                                    | ords Passworf"  |
| Into a alianti di stranscasori la<br>Chili<br>traggio di assochempi Chora spo<br>distane cion uno dia nodal tesso per<br>tesso escastili aul model rilagie<br>reva                                                                                                    | Informazioni (<br>Titosi *<br>Capitani *<br>Naros *                                                                                                    | Pre-positive af annu-invention pre-<br>ferentieren "Aute Lager" pre-marke<br>porsional<br>Dis<br>Dis<br>Larer                                                                                                    | io digitara la poscienerà<br>nem l'Itagin senza dico<br>Indenzas *<br>Cetta *                                                    | Zan Gerlenia<br>Disease<br>Zan Gerlenia<br>Disease                                                                                                    | pris Passer 7   |
| Into a aform di sconnazzoni la<br>Chili<br>tangano di assochemati Chicra por<br>distane dei solo dei redel tampi per<br>tantare metarata di vincolo risogo<br>visco<br>Serve AUUTO?<br>Chile di a noi Por                                                                                                    | Informazioni (<br>1930 °<br>Capitana *<br>Narsa *<br>Sacietà *                                                                                             | Are acceders of anal resolution of a set<br>feed forces index degree per number<br>consonal<br>Drs<br>Lane<br>Proper                                                                                                    | io digitara ta pao event<br>nerre il login penco chos<br>bedevean *<br>CHB *<br>CAP                                              | ocome satudicaria "R<br>are sul policaria Login<br>Zue Gorierata<br>Bioroania                                                                                     | antio Passero P |
| Into a atomic di stranezzione la a<br>Cost<br>tanggio di assistenza Conce por<br>tinazi necessità nul model l'orgen<br>man<br>persona AUUTO?<br>Chiedia a noi                                                                                                    | Informazioni (<br>1000 °<br>Capitana °<br>Bacietà °<br>Telefone                                                                                            | Are accelers all and iteration and and the set of the set of the s                                                                                                    | in digitara ta pan kwad<br>weni il tagin nenco cho<br>bodenza *<br>CMP<br>Calfulara *                                            | Come satuditarian 'Ri<br>are sul policarite 'Login<br>Zue-Consecut<br>Biomania<br>(-consecutor)                                                                   | Conta Passeror  |
| Inte a afamire di sourrecciaver la<br>Coli<br>troggio di associatorità i Conto por<br>intera necessità sul mondo rispore<br>massi<br>source AlUTO?<br>Chiedi a noi                                                                                                    | Informazione p<br>Texes *<br>Capitane *<br>Naces *<br>Società *<br>Tabélies<br>a mati *                                                                    | Are possible of the interval aver<br>feedback of the interval aver<br>personal<br>Distance<br>Page<br>or unequery of                                                                                                    | Indexas *<br>Indexas *<br>CAP<br>CAP<br>CaP<br>Califares *<br>Partica M.*                                                        | Zen Suriania<br>Zen Suriania<br>Deseate<br>et 10,941000<br>Deseate<br>et 10,941000<br>Cala                                                                        |                 |
| And to a statement of strong counts of the<br>CAM<br>Stronger or associatement of Cherce part<br>and the count of the description of the<br>stronger of the of methods in the<br>method of the stronger of the<br>count of the stronger of the<br>count of the stronger of the<br>count of the stronger of the<br>count of the stronger of the<br>count of the<br>count | Filoritrazioni și<br>Vicioră<br>Coșente *<br>Norat *<br>Norat *<br>Tolefinoi<br>e mat *<br>Fai                                                             | Pre position of Trans Foundations and the<br>biocharton of Trans English of the<br>Distribution of Trans English of<br>Distributions of Trans English of<br>Distributions of Trans English of<br>Distributions of Trans English of<br>Distributions of Trans English of<br>Distributions of Trans English of<br>Distributions of Trans English of<br>Distributions of Trans English of<br>Distributions of Trans English of<br>Distributions of Trans English of<br>Distributions of Trans English of<br>Distributions of<br>Distributions of | o diplara la pocienda<br>nere l'Itagia cenco dico<br>Definicana *<br>CAR<br>Calhara *<br>Parita NA.*<br>Baccune                  | Zerr Sortenan Te<br>Serr Sortenan<br>Desearce<br>                                                                                                    |                 |
| The e atomic discoverus version<br>CAU<br>CAU<br>INFO discoverus discoverus discoverus<br>market and another the set<br>market and another the set<br>market and another the set<br>market and another the set<br>person and the set<br>person and the set<br>another the set and another the set<br>another the set and another the set<br>another the set and another the set<br>another the set and another the set<br>another the set and another the set<br>another the set and another the set<br>another the set another the set<br>another the set another the set another the set<br>another the set another the set another the set<br>another the set another the set another the se                                                                                                    | Edormazioni p<br>Enso *<br>Capitoni *<br>Bana *<br>Bana *<br>Bana *<br>Bana *<br>Takfana<br>a strat *<br>Takfana<br>a strat *<br>Takfana<br>Data it manofa | Pre podela a d'inte dapir i per nade<br>bottomo futu dapir per nade<br>per per per per per per per per per per                                                                                                    | o dytor to poscend<br>men i fogin seep doo<br>Calla *<br>CAP<br>Calidare *<br>Partita M.*<br>Nazione                             | Zoor outscher vollen Viel<br>an zu patiente 't oper<br>Zoor Guinerend<br>Bernanne<br>                                                                             |                 |
| And a statum of sciences are to a<br>CNU<br>Magnet of assistment of clanes are<br>into a mean that of model rings of<br>magnetic and an of the<br>Chiedia a noi<br>menop atteas 2155<br>des Hager sciences 2155                                                                                                    | Estormazione p<br>teom *<br>Capanea*<br>Meno*<br>Meckeik*<br>Tabites<br>e mat*<br>Fas<br>Data di menota                                                    | Pre podenia alfansa naveda naveda                                                                                                    | lo digita in pasconed<br>men il tagin secci dio<br>loderosa *<br>Celli *<br>Califica *<br>Califica *<br>Partita 106.*<br>Racione | Scotte satisficante 'N Bar<br>Sar Guideate 'N Bar<br>Bar Guideate 'N Bar<br>Bar Guideate<br>State<br>Satisficante<br>Constant<br>Constant<br>Constant<br>Constant | and Passer f    |
| the instance of sciences are in a constrained in constrained in the constrained in the co                                                                                                    | Estormazione p<br>tease *<br>Cognenia *<br>Baces *<br>Baces *<br>Baces *<br>Solidans<br>a mat *<br>Fas<br>Data di mascila                                  | Pre poden a direct survice and<br>sources and a survice and<br>bottoma in the day's per make<br>bottoma in the day is a survice<br>for a survice survice and<br>contained survice and survice and<br>the survice survice and survice and<br>the survice survice and survice and<br>the survice survice and survice and<br>the survice survice and survice and<br>the survice survice and survice and<br>the survice survice and survice and<br>the survice survice and survice and<br>the survice survice and survice and<br>the survice survice and survice and<br>the survice survice and survice and<br>the survice survice and survice and<br>the survice survice and survice and<br>the survice survice survice and survice and<br>the survice survice survice and survice and<br>the survice survice survice and survice and<br>the survice survice survice and survice and<br>the survice survice survice survice and survice and<br>the survice survice surv                                                                                                    | o dytor to paccound<br>were if byte second or<br>Colle *<br>Colle *<br>Collers *<br>Collers *<br>Partite MA*<br>Nacione          | Scotte satisficante 'Noger<br>Sate Sate patiente 'Noger<br>Sate Generatia<br>Bisecont<br>Content<br>Content<br>Content<br>Content                                 | ente Passer f   |

#### 2 Installez l'application mobile coviva

• Connectez-vous à l'App Store et téléchargez l'application coviva gratuite.

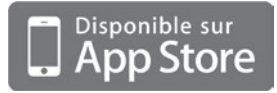

Configuration requise : iOS version 7.1 ou supérieure

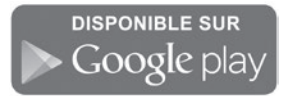

Configuration requise : Android version 4.1 ou supérieure

#### ③ Connectez-vous à l'appli coviva en tant qu'Installateur

 Cliquez sur l'icône "Installateur" et connectez-vous en utilisant vos identifiants d'accès portail Hager. (N.B. : vous devez être connecté à Internet.)

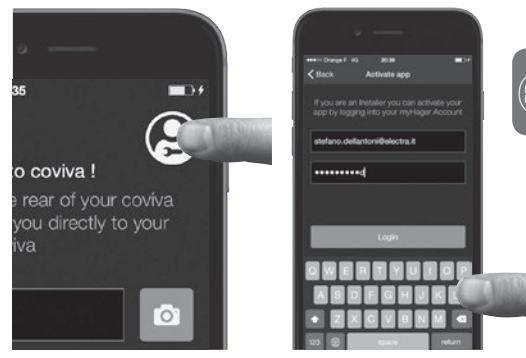

• Vous êtes maintenant connecté à l'appli coviva en tant qu'installateur !

**Remarque :** Si vous utilisez un nouvel appareil mobile, ou après avoir désinstallé l'appli coviva, vous devez seulement répéter les étapes 2 et 3 comme indiqué sur cette page.

# Installation du contrôleur TKP100

Le contrôleur peut être installé à différents endroits au domicile de votre client.

#### Installation sur une surface plane

 Il suffit de placer le contrôleur sur une surface plane.

#### Installation au mur

 Utilisez l'adaptateur mural inclus pour fixer le contrôleur TKP100 au mur (vis non fournies).

#### Installation dans un coffret VDI

 Le contrôleur TKP100 peut être installé dans une armoire multimédia ou coffret VDI d'une profondeur minimale de 50 mm.

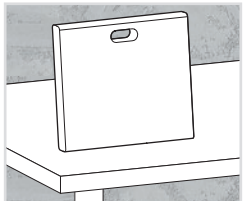

#### Conseils pour l'installation

Le TKP100 est un équipement radio et doit être placé :

- à un emplacement aussi central que possible par rapport aux appareils associés,
- à distance d'éléments métalliques, de béton armé et d'autres sources de perturbation des radiofréquences. Évitez toujours la proximité des sources de chaleur et d'humidité.

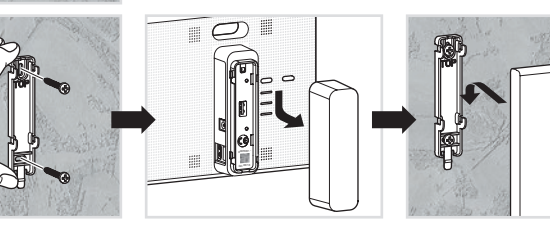

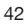

# Vue d'ensemble de la procédure d'installation

Pour installer et configurer le TKP100A, il suffit de s'inscrire et de suivre quatre étapes simples

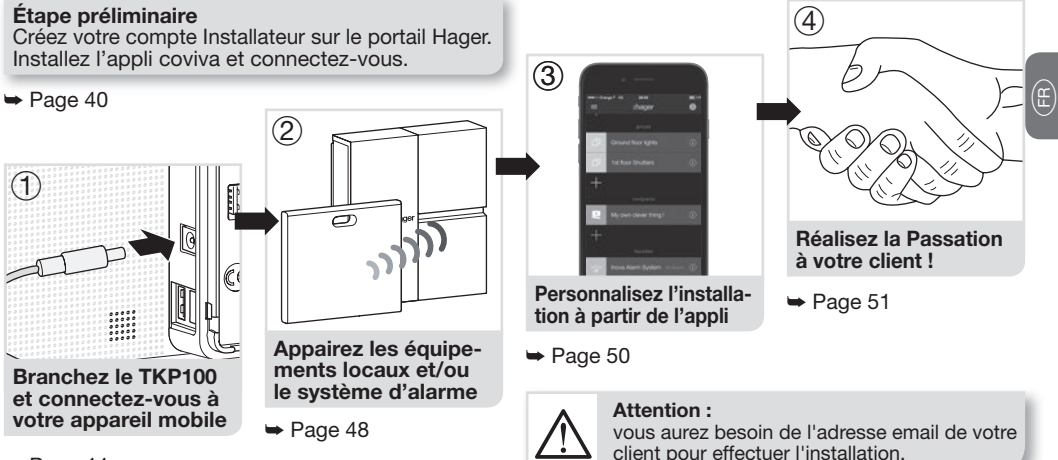

➡ Page 44

# Étape d'installation 1.A

Branchez le TKP100 et connectez-vous localement à l'unité au moyen du réseau WiFi (WLAN) :

Connexion au TKP100 à l'aide d'un routeur local

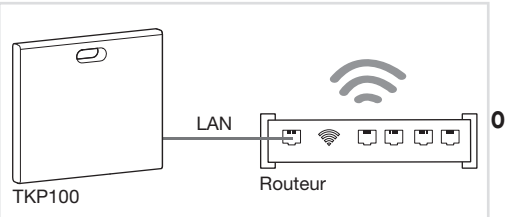

- Connectez le contrôleur au routeur WiFi du client avec le câble LAN.
- Activez le WiFi de votre appareil mobile et inscrivez-le au réseau WiFi local de votre client.

**Remarque :** Afin d'assurer le plus haut niveau de sécurité, cette connexion initiale au TKP100 doit être effectuée localement (sur le site de l'installation) et ne peut pas être effectuée à distance.

#### Connexion au TKP100 à l'aide de l'extension TKH180 WiFi/WLAN en option

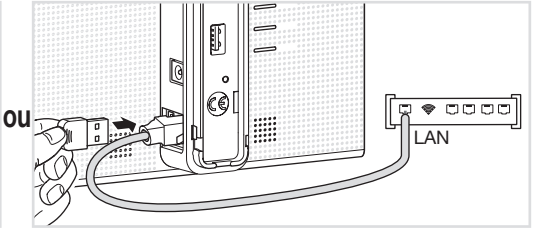

- Néanmoins, pour une activation correcte après l'installation ainsi qu'un fonctionnement correct en accès distant, le contrôleur doit être en permanence connecté à Internet via la connexion LAN.

# Étape d'installation 1.B

### Créez une nouvelle installation

#### Cliquez sur l'icône de login spécifique "Installateur"

Puis redémarrez l'installation, et à l'étape 1.B, sélectionnez "Nouvelle installation" Connectez-vous à votre contrôleur TKP100

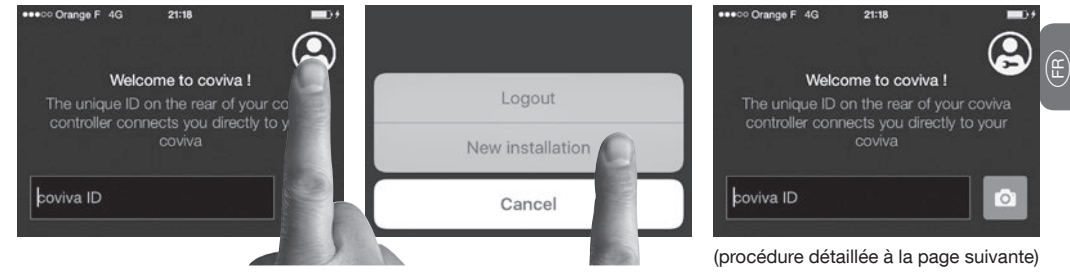

### Pour reprendre une installation déjà commencée...

- Cliquez sur "Installations en cours" au lieu de "Nouvelle installation".
- Continuez à travailler normalement et terminez l'installation !

Remarque : L'appli Android peut être légèrement différente d'apparence, mais les fonctionnalités sont identiques.

# Étape d'installation 1.C

### Comment connecter votre appli coviva au contrôleur TKP100 :

#### Retirez le cache arrière et scannez le QR-code unique de votre TKP100

 Ce flashcode se trouve à l'arrière du produit.

Welcome to coviva 0 Login

Alternativement, vous pouvez aussi associer votre appli au contrôleur en tapant le code d'identification unique, appelé "ID coviva", qui se trouve juste au-dessus du flashcode.

#### Une belle aventure commence

Votre appli coviva et le TKP100 peuvent maintenant communiquer.

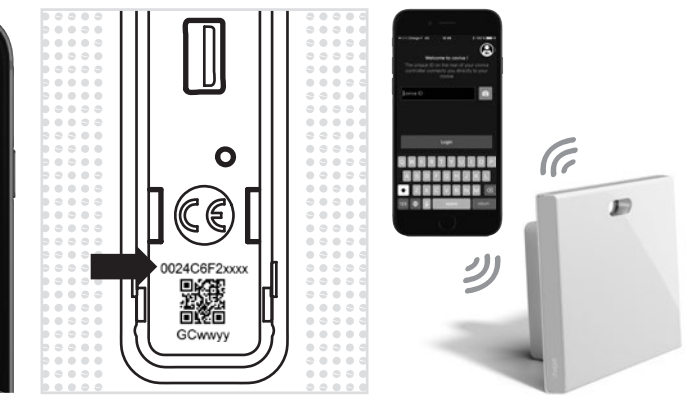

# Étape d'installation 1.D

### Déclarez l'Utilisateur Référent...

Vous serez invité, avant l'appairage de produits, à entrer l'e-mail de votre client. L'email renseigné recevra le rôle d'"Utilisateur Référent" (cf page 36).

| •000 Orange F 🗢                               | 20:04<br>Add user                                               | 100 %                      |
|-----------------------------------------------|-----------------------------------------------------------------|----------------------------|
|                                               |                                                                 |                            |
| Please add<br>Referent user. I                | the email addre<br>Use myHager ad<br>address                    | ess of the<br>ccount email |
| Please add<br>Referent user. I<br>mycustomer@ | the email addre<br>Use myHager address<br>address<br>Yemail.com | ess of the<br>ccount email |

Remarque : En cas de faute de frappe, saisie erronée, ou d'entrée d'un e-mail invalide, il est possible de corriger celui-ci en effectuant un "Reset Utilisateurs", décrit pages 54-55.

### ...et installez les dernières mises à jour !

Si une mise à jour du logiciel du TKP100 est disponible, il est fortement recommandé de l'accepter avant de continuer l'installation. La mise à jour est terminée lorsque, après plusieurs minutes, le voyant du contrôleur s'arrête complètement de clignoter.

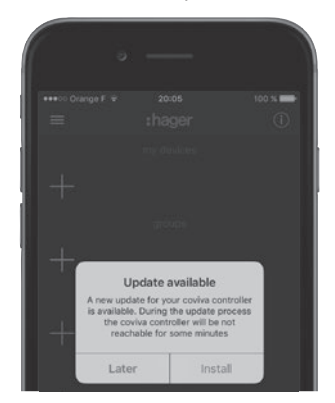

### Étape d'installation 2.A : Associer des produits Vous pouvez facilement associer des produits quicklink à votre TKP100 :

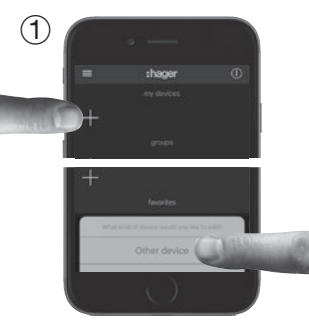

Appuyez sur le bouton bleu "+" sur la page d'accueil de l'appli coviva pour ajouter un nouveau produit à votre installation et sélectionnez "Autre produit". Sur invitation de l'appli coviva, identifiez le produit à ajouter en appuyant brièvement sur le bouton FCT. Votre produit est maintenant appairé et peut être utilisé dans votre installation !

Remarque : la liste des produits quicklink compatibles se trouve sur www.hager.com/coviva/compatibility

### Étape d'installation 2.B : Associer un système d'alarme Vous pouvez facilement associer au TKP100 un système d'alarme Hager sepio :

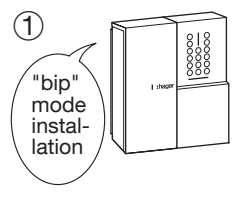

La centrale doit être en mode installation, dans le cas contraire, composer : de cas contraire, composer : de cas contraire, compose

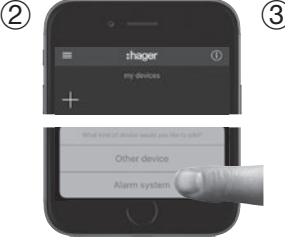

Appuyez sur le bouton bleu "+" sur la page principale de l'appli coviva pour ajouter un nouvel appareil, et sélectionnez "Système d'Alarme". Après quelques secondes, le numéro de série de votre centrale d'alarme (6 derniers chiffres) figure dans la liste. Confirmez le numéro de série de votre centrale en cliquant sur "**OK**".

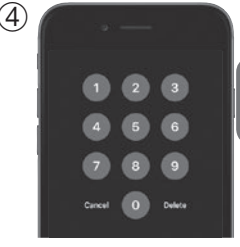

Votre système d'alarme est maintenant appairé et prêt à fonctionner avec coviva ! Vous devrez toujours taper le code d'accès installateur de l'alarme afin d'accéder à la visualisation du système et aux fonctions alarme de l'appli.

**Remarque :** Une seule centrale d'alarme peut être appairée à la fois au TKP100. Vous trouverez plus d'informations sur l'installation et le paramétrage de l'alarme sur : <u>www.hager.com/coviva/alarm</u>

# Étape d'installation 3 : Personnalisation

### Il est maintenant temps de vous approprier le système !

• L'appli coviva offre de nombreuses possibilités pour adapter facilement le système aux besoins de vos clients. Voici un rapide aperçu de ce que vous pouvez réaliser :

#### Groupes amis

Les appareils appairés au TKP100 apparaissant dans l'appli coviva peuvent être librement regroupés pour faciliter la navigation.

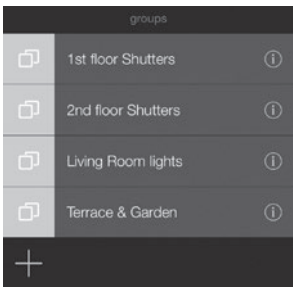

Laissez les covigrammes travailler pour vous ! Ce moteur logique souple et convivial gère les actions répétitives ou conditionnelles comme les scènes et les scénarios, crée des actions personnalisées et des notifications :

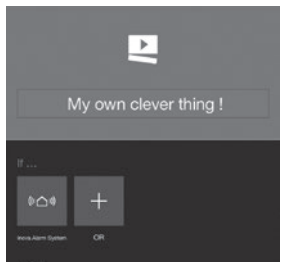

**Remarque :** l'appli coviva dispose de nombreuses autres fonctions ! Pour en obtenir un aperçu, connectez-vous à <u>www.hager.com/coviva/app</u>

# Étape d'installation 4 : Passation

### Il est temps de remettre votre travail à votre client !

La procédure de Passation vous permet de transférer le contrôle du système de vous (en tant qu'installateur) à votre client, sans devoir dupliquer, partager ou divulguer les identifiants de connexion ou codes d'accès, pour maintenir un niveau maximal de sécurité et de confidentialité de l'installation. N.B. Cette étape est **obligatoire** !

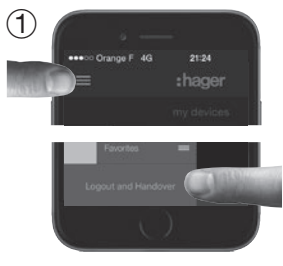

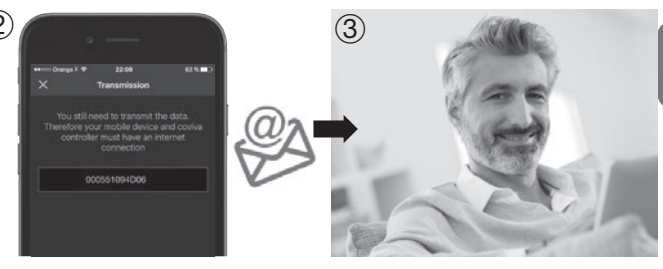

Lorsque l'installation est terminée, au moment de la déconnexion, l'appli vous demandera de valider le transfert, qui va lancer le processus de Passation ! Un email est envoyé à votre client défini comme Utilisateur Référent pour activer son accès à l'installation, et transférer les droits afin de la contrôler. L'Utilisateur Référent active son compte.

Il est alors prêt à utiliser le système !

Remarque : Pour effectuer la Passation, le TKP100 et l'appareil mobile exécutant l'appli doivent être connectés à Internet.

# Installation de la connexion permanente du TKP100

# Sélectionnez le mode de connexion du TKP100 au réseau local pour son utilisation habituelle

**Une fois l'installation terminée,** vous pouvez affecter la connectivité permanente au réseau local de votre client, qui fournira l'accès à Internet (IP).

#### **Connexion au LAN**

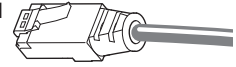

Du fait de sa rapidité, de sa sécurité et de sa fiabilité, il s'agit du mode de connexion recommandé pour le TKP100.

- Connectez le contrôleur au routeur du client avec le câble LAN fourni.
- N'utilisez que le câble LAN fourni, ou un câble de grade équivalent si vous avez besoin d'une autre longueur : Cat. 5E F/UTP

Connexion Wi-Fi (disponible prochainement)

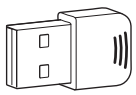

Vous pouvez brancher de facon permanente le TKP100 à l'accès Internet du client à l'aide de l'extension Hager TKH180 WLAN/Wifi disponible en option.

Il s'agit d'un mode de connexion flexible car elle augmente la liberté de placement du contrôleur TKP100 chez votre client !

**Remarque :** Le TKP100 peut fonctionner de façon autonome (sans accès Internet) mais avec des fonctionnalités limitées (pas de contrôle à distance, pas de notification, etc...). Néanmoins, les automatismes strictement locaux ne nécessitant pas de connexion Internet (par exemple, les covigrammes) continueront à fonctionner normalement.

# Télémaintenance et diagnostics

### Accédez à distance au système pour une maintenance facilitée !

L'Installateur peut accéder à distance au TKP100 pour effectuer des vérifications, modifier les paramètres et le profil de l'installation, vérifier le journal des événements, etc... sans avoir besoin de se déplacer chez le client.

#### Autorisation et accès

L'accès à distance au TKP100 est uniquement possible :

- · Après la Passation
- Quand le TKP100 est correctement connecté à Internet
- Sous condition d'autorisation spécifique accordée par l'Utilisateur Référent comme suit :

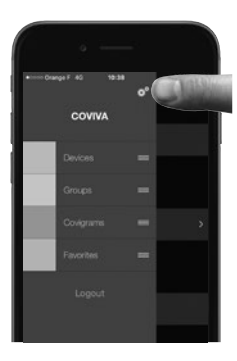

| coviva ID | 000551094D08      |
|-----------|-------------------|
|           | 22/00/15 10:38    |
|           | English >         |
|           | 1.4.6 (2:66/181.) |
|           | 255.107.218       |
|           | 0.4.12            |
| ÚM        | 9                 |
|           | Referent >        |
| All users | (TO GIAD          |

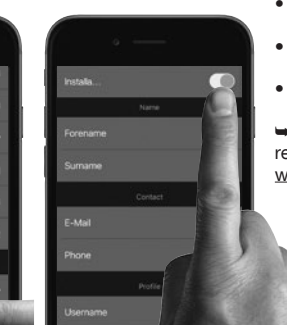

#### Que puis-je faire en accès distant ?

- Vérifier l'état des installations
- Ajouter ou supprimer un produit à distance
- Ajouter ou supprimer des utilisateurs
- Modifier les paramètres de l'appli coviva
- Créer ou modifier un covigramme pour mon client
- Etc.

► Pour plus d'informations, veuillez vous reporter à la documentation en ligne www.hager.com/coviva/documentation

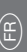

# Modes de réinitialisation du TKP100

Chacun de ces 3 modes de réinitialisation est déclenché à partir du contrôleur TKP100 et est déclenché par séquence de réinitialisation spécifique, **décrite en détail à la page 55.** 

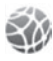

Réinitialisation réseau

#### Utile...

En cas de perte du code d'accès WiFi utilisé avec l'extension WiFi TKH180.

#### Ce qu'elle fait :

Réinitialise les paramètres du réseau. Elle rouvre un accès local au contrôleur.

#### Ce qu'elle ne fait PAS :

Ce mode de réinitialisation ne modifie aucun autre paramètre, profil d'installation, appairages produits, ou profil utilisateur.

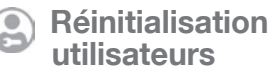

#### Utile...

- Pour définir un nouvel Utilisateur Référent, ou corriger une adresse e-mail erronée (ou mal orthographiée)
- Pour un útilisateur de niveau Installateur afin de prendre le contrôle du système.

#### Ce qu'elle fait :

Remet le contrôleur à l'état pré-Passation

#### Ce qu'elle ne fait PAS :

Cette réinitialisation ne modifie pas le profil d'installation, les appairages produits, ni les autres paramètres.

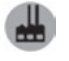

# Réinitialisation usine

#### Utile pour...

Redémarrer l'installation à partir de zéro.

#### Ce qu'elle fait :

Remet le contrôleur à son état d'origine. Faites très attention en utilisant cette procédure de réinitialisation car elle supprime tous les profils d'installation, liens et profils d'utilisateurs locaux définis précédemment, et annule toutes les mises à jour installées sur le contrôleur TKP100.

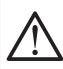

Avertissement : Lorsque vous effectuez une réinitialisation d'usine, il est obligatoire de <u>connecter le contrôleur à Internet</u> pour la bonne réactivation du système à son état d'origine.

# Modes de réinitialisation du contrôleur TKP100

Pour la description détaillée de l'utilisation et des effets de chaque mode de réinitialisation, veuillez consulter "Modes de réinitialisation du TKP100", page 54.

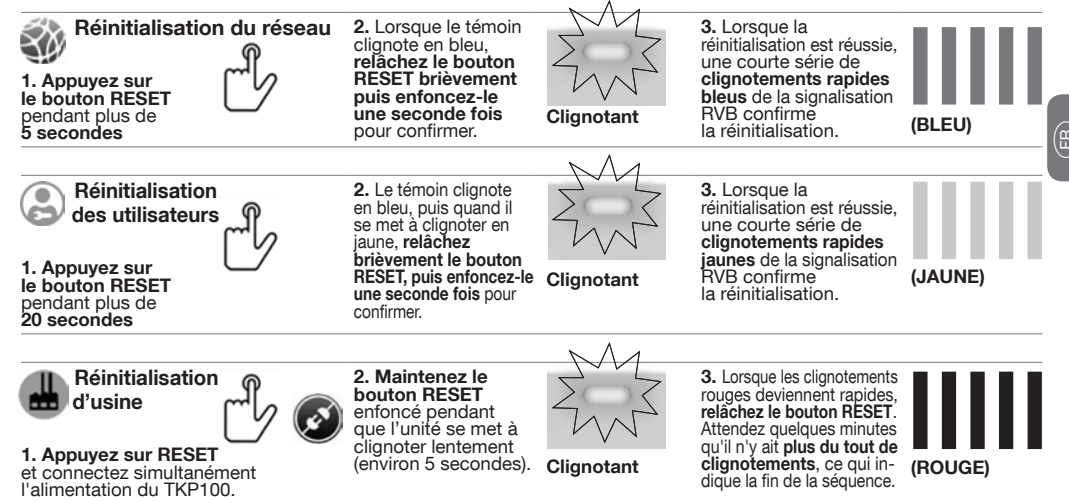

# Signalisation lumineuse RGB

Un moyen pratique ce savoir ce qui se passe chez vous !

| ZW3                                                      |                                              | 2M3                                                                                                    | $\bigcirc$                                                    | ZWZ                                               |
|----------------------------------------------------------|----------------------------------------------|----------------------------------------------------------------------------------------------------|---------------------------------------------------------------|---------------------------------------------------|
| Rouge - Clignotant                                       | Fixe                                         | Jaune - Clignotant                                                                                                    | Vert - Fixe*                                                  | Bleu - Clignotant                                 |
| Alerte critique<br>Par exemple, intrusion<br>ou incendie | Erreur<br>Erreur matérielle ou<br>logicielle | Alerte technique<br>ou avertissement<br>concernant l'installation,<br>par exemple la batterie<br>d'un produit installé est<br>déchargée | Économies d'énergie<br>Mode activé pour votre<br>installation | Mise à jour<br>Mise à jour logicielle<br>en cours |

\*Remarque : Disponible dans une version future

### Guide de démarrage rapide pour l'utilisateur final

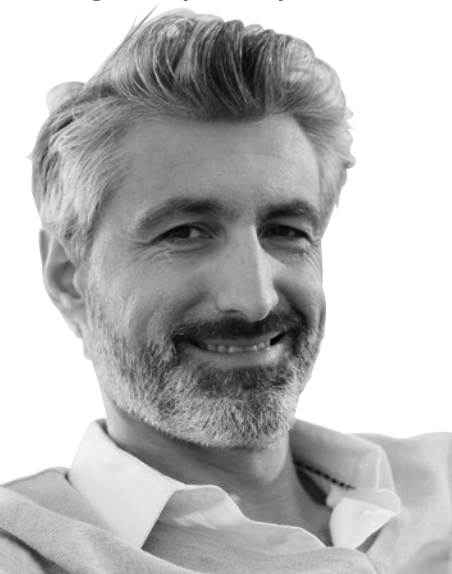

# Première connexion de l'Utilisateur Référent

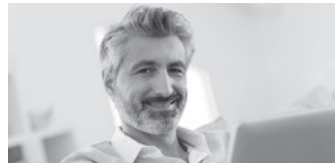

① L'Utilisateur Référent reçoit par e-mail un lien pour activer son système.

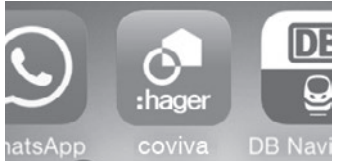

③ L'Utilisateur Référent installe l'appli coviva, disponible sur l'AppStore de son appareil mobile (cf p.41).

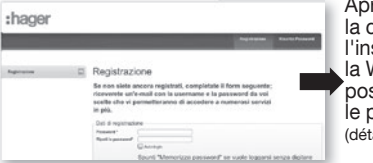

② L'Utilisateur Référent est invité à finaliser et à valider son compte sur le portail Hager.

| •coco Orange F 4G<br><b>≮</b> Back | 12:12<br>Login | \$ 99 % <b></b> +                                                                                                    | l est maintenant              |
|------------------------------------|----------------|----------------------------------------------------------------------------------------------------|-------------------------------|
|                                    |                |                                                                                                    | commander<br>installation à   |
| User name                          |                | R Contraction of the second second seco | oartir de l'appli<br>coviva ! |

 L'Utilisateur Référent doit se connecter au moins une fois à l'aide de son identifiant de connexion au portail Hager tout en étant connecté à Internet. Après l'étape 2, la commande de l'installation via la WebApp est possible depuis le portail Hager ! (détails en page 60)

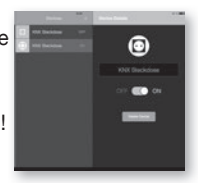

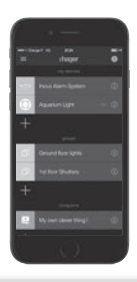

Remarque : Les étapes 1 à 4 sur cette page sont normalement effectuées une seule fois, excepté lorsque l'Utilisateur Référent change d'appareil ou désinstalle/réinstalle l'appli coviva. Dans ce cas, les étapes 3 et 4 doivent être effectuées à nouveau.

### Première connexion d'un Utilisateur Classique ou Restreint\* Cette procédure permet aux Utilisateurs Classiques et aux Utilisateurs Restreints de se connecter à leur installation

.....

......

 Vous devez être défini par l'Utilisateur Référent ! Cela se fait directement à partir de l'App via le menu : Paramètres >Utilisateurs>Tous les utilisateurs. Téléchargez et ouvrez l'appli coviva.

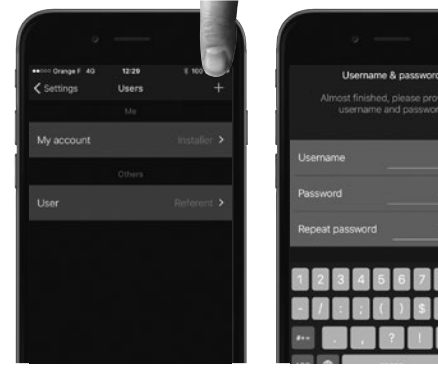

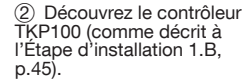

③ Connectez-vous à l'aide du nom d'utilisateur et du mot de passe fourni par l'Utilisateur Référent.

|   | (c |
|---|----|
| - | -  |

| Cont Orange F 40 | 12:12<br>Login | # 09 % 🗰 f |
|------------------|----------------|------------|
|                  |                |            |
| User name        |                |            |
| Password         |                |            |
|                  |                |            |
|                  |                |            |
|                  |                |            |

(\*) Disponible dans une version ultérieure

# Pilotez votre domicile avec l'appli web

### Lorsque votre mobile se met en grève...

#### Un accès Web, pour quoi faire ?

Le TKP100 peut être commandé en utilisation normale au moyen du portail d'accès web, d'un navigateur compatible HTML5 comme © Chrome, Safari, Internet Explorer ou Firefox. L'interface de commande est très similaire à l'appli mobile coviva et fournit le même accès fonctionnel à l'exception des fonctions d'installation, avec un affichage adapté aux grands écrans.

Accès direct à l'application web (tous les utilisateurs) Le contrôleur coviva est accessible à distance avec la plupart des navigateurs en entrant l'URL suivante :

#### http://XXXXXX.koalabox.net/webapp

... où XXXXXX est l'ID de coviva de votre contrôleur. SVP référez vous à la page 46.

#### Accès à l'appli web via votre portail Hager

- Connectez-vous à votre compte sur le portail Hager
- Rendez-vous dans la section "Contrôleur coviva" (volet de navigation gauche)
- Cliquez sur l'icône située en bout de ligne.

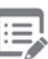

| myhaper              | my coviva controller     |                         |                        |
|----------------------|--------------------------|-------------------------|------------------------|
| Profio               | Customer                 |                         |                        |
| myhager applications | uld                      | Cestomer                | Installatore           |
| coviva controllier   | 000551094D96<br>Handover | plerre.dupont@gmail.com | pleme.dupont@gmail.com |
| Logout               | uid                      | Custome:                | Installatore           |
|                      | 000551094D06             | pierre.dupont@gmail.com | paul.durand@gmail.com  |
|                      |                          |                         |                        |

**Remarque :** Ce mode d'accès n'est disponible que pour l'Utilisateur Référent du système. Beaucoup d'autres services utiles sont accessibles sur le portail Hager !

# Informations de sécurité - Conformité - Garantie

### Informations de sécurité importantes

- Le produit doit être installé conformément aux normes applicables, aux règlements et aux normes d'installation électrique du pays d'installation.
- Il ne peut être installé à une altitude supérieure à 2 000 m

### Recommandations importantes concernant l'utilisation de covigrammes pour commander le système d'alarme :

- La mise à l'arrêt de l'unité centrale d'alarme à partir d'un appareil doit être effectuée de manière sécurisée avec un code d'accès, un mot de passe ou une clé.
- Les produits sont installés et utilisés sous la seule responsabilité de l'installateur et du client final.
- Le fabricant ne peut en aucun cas être tenu responsable en cas de dommages liés à une utilisation frauduleuse ou malveillante du produit.

### Respect de la réglementation :

- EN 60950-1
- EN 55032
- EN 55024
- EN 300220-1
- EN 300220-2
- EN 301489-3

### Conformité

CE

Ce produit peut être utilisé dans tous les pays de l'UE et en Suisse.

### Conditions de garantie

• Garantie de 2 ans

# Support technique

### **Contact pour l'assistance**

• Rendez-vous sur : <u>www.hager.com/coviva/help</u> pour plus d'informations.

#### Support coviva en lien avec les produits et fonctions Quicklink :

- Tél: 09 69 390 715
- Mail : assistance.technique@hager.fr

#### Support coviva en lien avec les produits et fonctions Alarme :

- Tél: 09 69 390 713
- Mail : assistancetechnique@logisty.com

### FAQ

• Rendez-vous sur : <u>www.hager.com/coviva/help</u> pour plus d'informations.

### Spécifications techniques

| Alimentation            | Secteur / CA Tension d'entrée 230 V 50 Hz<br>CC Sortie 5 V - 3 A                              | N'utiliser que le bloc d'alimentation fourni avec la TKC110.                                                                                                    |
|-------------------------|-----------------------------------------------------------------------------------------------|----------------------------------------------------------------------------------------------------|
| Consommation électrique | Normal : < 3W                                                                                 |                                                                                                    |
| Classe d'isolation      | 2                                                                                             |                                                                                                    |
| Émission radio          | 868-870 MHz / 433-434 MHz 0,1-10 %<br>Cycle de service de l'émetteur Récepteur<br>catégorie 2 |                                                                                                    |
| Portée radio            | > 300 m en extérieur                                                                          |                                                                                                    |
| Protection              | IP30 / IK04                                                                                   |                                                                                                    |
| Temp. de fonctionnement | 0°C +40°C                                                                                     |                                                                                                    |
| Température de stockage | -25°C +70°C                                                                                   |                                                                                                    |
| Humidité relative       | 93% HR 40°C                                                                                   |                                                                                                    |
| Connectivité réseau     | Ethernet LAN<br>WiFi 802,11 b/g/n (avec TKH180 en option*)                                    | Veillez à utiliser le bon câble Ethernet blindé,<br>classe : 5E F/UTP pour une performance<br>correcte du système.                                                                           |
| Extensions              | 2x ports USB 5 V CC<br>250 mA max/port                                                        | Avertissement : Les extensions TKP100<br>ne sont conçues que pour recevoir<br>des extensions certifiées Hager.<br>Ne les utilisez pas pour relier ou charger<br>d'autres types d'équipement. |
| Dimensions              | 178,5 x 156 x 48,4 mm                                                                         | Dimensions sans le cache arrière amovible.                                                                                                    |
| Matériau                | PC/ASA - PC - Élastomère                                                                      |                                                                                                    |

Remarque : Toutes les spécifications sont sujettes à modification sans préavis. \*Disponible dans une version ultérieure

### Anweisungen

Pages 01-32

# Welcome to the universe of coviva !

Benvenuti ne mondo coviva!

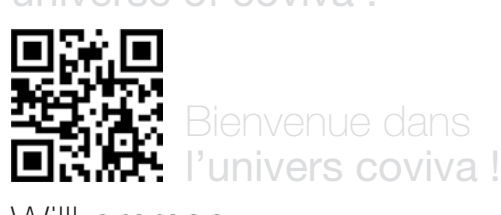

ages 33-64

Œ

Seiten 65-96

### Willkommen in der coviva Welt!

Pagine 97-128

Anleitung online verfügbar auf: www.hager.com/coviva/documentation

### TKP100A Packungsinhalt

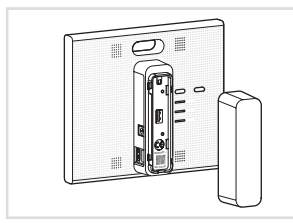

1x **TKP100:** Controller und hintere Abdeckung

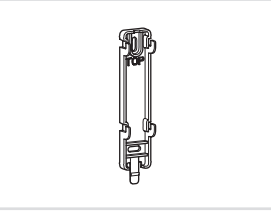

1x Wandmontageplatte

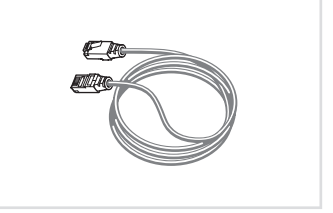

1x Ethernet LAN-Kabel

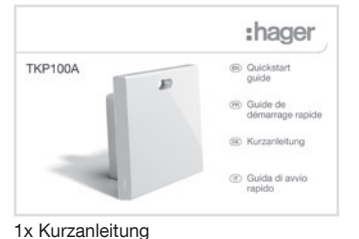

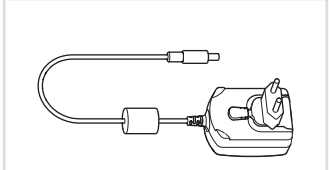

1x TKC110: 230V AC / 5V DC Netzteil

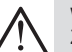

#### Warnung:

Zur Versorgung des Controllers nur das mitgelieferte Netzteil TKC110 verwenden. Der Einsatz anderer oder ungeeigneter Netzteile kann den Controller beschädigen.

66

### Vielen Dank!

### und Willkommen in der Welt von coviva!

Wir danken Ihnen für den Kauf dieses Hochleistungs-Home Controllers, der für die einfache, sichere und unterbrechungsfreie Nutzung Ihres Smart Homes entwickelt wurde. Der TKP100 coviva Controller kann in Verbindung mit vielen Peripheriegeräten der Hager Serie und mehr genutzt werden, um Ihre Smart Home-Anwendungen zu bedienen und zu vernetzen, wie etwa:

Sicherheit

In Verbindung mit der **sepio** Alarmanlagen- Serie, wird der **TKP100 coviva Controller** 

zu einem leistungsfähigen IP-Transmitter, einer flexiblen Fernsteuerung und einer freundlichen Echtzeit-Benachrichtungs-Engine.

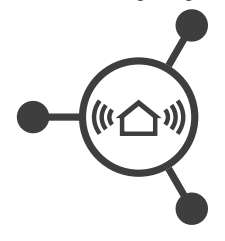

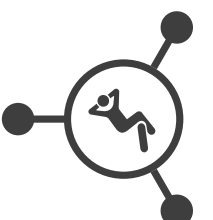

#### Komfort Der TKP100 coviva Controller ist die perfekte Schnittstelle, um Ihrer quicklink-Anlage Fähigkeiten der Kontrolle, Visualisierung und Logik zu liefern, ideal bei Nachrüst- und Renovierungsanwendungen.

Energieeffizienz Zusammen mit elektrischen Heizungen oder Warmwasser-Thermostatventilen wird der TKP100 coviva Controller zu einem intelligenten Energiemanagement-Gerät, das über eine einfache Bedienoberfläche mehrere Zonen steuern kann

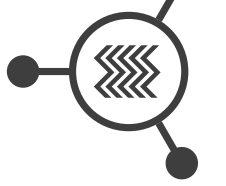

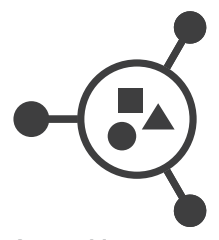

Angeschlossene Objekte Der TKP100 coviva Controller ermöglicht Ihnen die Anbindung einer Reihe modernster Anschlussobiekte für kreative und

innovative Anwendungen!

# Benutzerrechte, Rollen und Privilegien

# Das TKP100 und seine coviva App verstehen, dass Sie unterschiedlich sind.

Durch die Verwaltung unterschiedlicher Zugriffsrechte für Installateur und Benutzer, für einen ordnungsgemäßen Betrieb und für die sichere Administration Ihres Systems.

Installateur

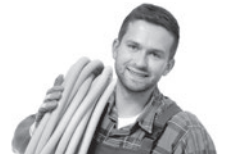

Rolle: Installiert und wartet das System.

- Alle Rechte zum Installationszeitpunkt (vor der Übergabe).
- Nach der Übergabe: Fernzugriff auf Anforderung, mit Genehmigung durch Referenzbenutzer

Referenzbenutzer

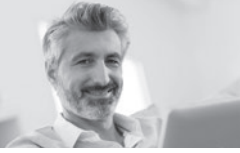

**Rolle:** Eigentümer des Systems, hat die höchste Benutzerprivilegien und erweiterte Rechte.

- Definiert andere Benutzer
- Hat ein Hager Portal-Konto
- Nur einer pro Anlage

Normaler Benutzer

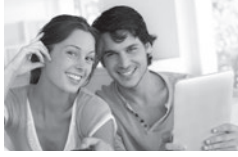

Rolle: Benutzer des Systems mit normalen Rechten

- Kann das System anpassen
- Hinweis: kein Hager Portal-Konto erforderlich

Eingeschränkter Benutzer\*

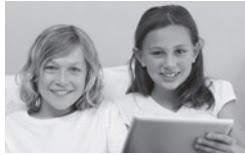

Rolle: Benutzer des Systems mit eingeschränkten Rechten

- Begrenzte Anpassung
- Hinweis: kein Hager Portal-Konto erforderlich

(\*) In einer zukünftigen Ausgabe verfügbar

Hinweis: Eine ausführliche Beschreibung der zugelassenen oder nicht zugelassenen Funktionen für jedes Benutzerprofil ist im Internet unter der folgenden Adresse verfügbar: <u>www.hager.com/coviva/users</u>

# Kurzanleitung für den Installateur

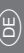

# TKP100 Controller-Übersicht

### Der TKP100 Controller wurde für leichten Zugriff und intuitive **Bedienung entwickelt!**

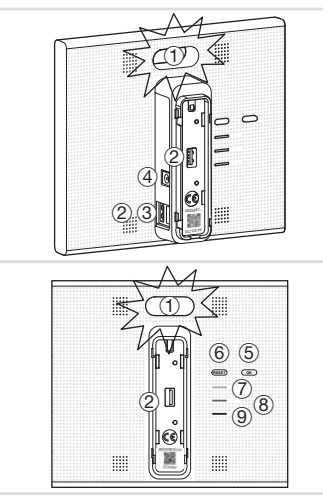

(1) **RGB-Hauptsignalisierung** Zur Anzeige von Benachrichtigungen der Anlage.

#### (2) USB-Erweiterungsbuchsen (x2)

Zum Anschluss optionaler Erweiterungen wie einem WLAN/WiFi-Dongle TKH180.

#### ③ I AN-Anschluss

B.145 Ethernet-Anschluss zum Anschluss des TKP100 Controllers an das lokale Hausnetz (LAN).

#### (4) Netzteilanschluss

5V DC Eingang für TKC110 Netzteil.

#### (5) OK-Taste

Mit der OK-Taste können Sie die aktuellen Benachrichtigungen guittieren und die integrierte RGB-Signalisierung für aktive Benachrichtigungen ausschalten.

#### 6 **BESET-Taste**

Die Reset-Funktionen sind auf Seite 86 beschrieben.

#### (7) ONLINE-Anzeige

Zeigt an, dass der TKP100 Controller korrekt mit dem Internet verbunden ist.

#### (8) WLAN-Anzeige

Zeigt den Verbindungsstatus an. sofern eine optionale WLAN/WiFi-Erweiterung am TKP100 installiert ist

#### 9 POWER-Anzeige

Zeigt an, dass der TKP100 Controller korrekt eingeschaltet ist.
# TKP100 Controller-Übersicht

### Abbau/Montage der rückseitigen Abdeckung

(†) **Schieben** Sie die rückseitige Abdeckung vom Hauptteil des TKP100 Controllers nach unten.

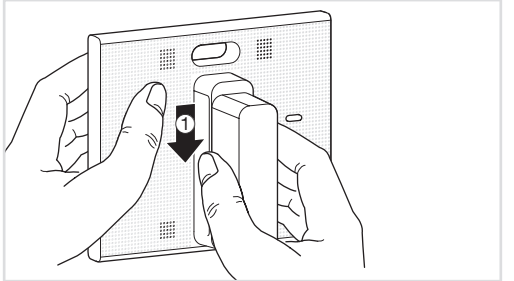

② **Abnehmen** durch Wegziehen vom Hauptteil des Controllers, dabei werden der rückseitige USB-Erweiterungsanschluss sowie der Flash-Code des Controllers und die coviva ID freigelegt.

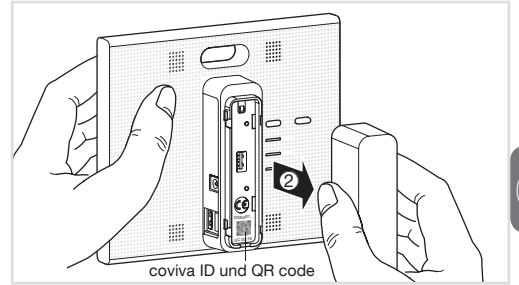

Die rückseitige Abdeckung kann wieder montiert werden, indem die genannten Schritte in umgekehrter Reihenfolge durchgeführt werden.

Hinweis: Liegt das Gerät während der Installation auf einer ebenen Fläche, wird aus Stabilitäts- und Schutzgründen empfohlen, die rückseitige Abdeckung montiert zu lassen.

# Vorbereitende Registrierungsschritte

### Werden Sie in 3 einfachen Schritten zu einem coviva Installateur!

Diese Seite beschreibt die Registrierung als coviva Installateur. Dies ist ein **obligatorischer Schritt**, um die Installation durchführen zu können. Diese Schrittfolge muss nur **einmal** (vor Ihrer ersten Installation) durchgeführt werden und muss bei allen weiteren Installationen nicht wiederholt werden.

- ① Erstellen Sie Ihr Installateur-Konto auf Hager Portal
- Rufen Sie die folgende Webseite auf: www.hager.com/coviva/registration oder scannieren Sie den folgenden QR-Code ein:

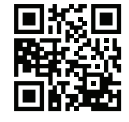

 Um die Aktivierung von Ihrem Konto auf dem Hager Portal zu vervollständigen, klicken Sie auf den Link in der E-Mail-Bestätigung geschickt wurde.

| nager to the     | Tessegna risegna Leve                                                                       | a ser au Carlelli Groa raf                                                                                                    | Carca                                                   |                                                                            | 9              |
|------------------|---------------------------------------------------------------------------------------------|----------------------------------------------------------------------------------------------------|---------------------------------------------------------|----------------------------------------------------------------------------|----------------|
| SELINE ZZA       | INSTRUMENTONI IN                                                                            | A ASTORACION A                                                                                                    | NINKS                                                   | . PROMOSED                                                                 | PROFESSION AND |
| 1 mil jaraffa    |                                                                                             |                                                                                                    |                                                         |                                                                            |                |
| Analysian (1997) | Il mio pro<br>l'avoi i<br>puttat<br>Dati registrati<br>Passarel<br>Ripet passarel<br>S<br>S | Cito<br>one i dati lisseriti al momente<br>impensio<br>momente<br>mana i dati i dati i dati<br>nato i cojti<br>in denose "Auto Login" por man<br>indenose "Auto Login" por man | della tua roglaticazione e<br>nos digitare la poscenera | che prosono essere m<br>nome salacterario 'Re-<br>ere sal publiche 'Logie' | attalia        |
|                  |                                                                                             | sonal                                                                                                    |                                                         |                                                                            |                |

#### 2 Installieren Sie die coviva mobile Anwendung

• Loggen Sie sich in Ihrem App Store ein und laden Sie die kostenlose coviva App herunter.

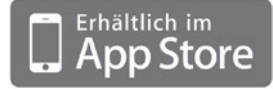

Mindestanforderungen: iOS Version 7.1 oder höher

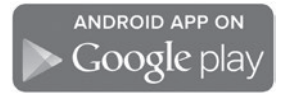

Mindestanforderungen: Android Version 4.1 oder höher

#### ③ Einloggen bei der coviva App als Installateur

 Auf das Symbol "Installateur" klicken und mit Ihrer Hager Portal Registrierung einloggen. (Hinweis: Sie müssen mit dem Internet verbunden sein.)

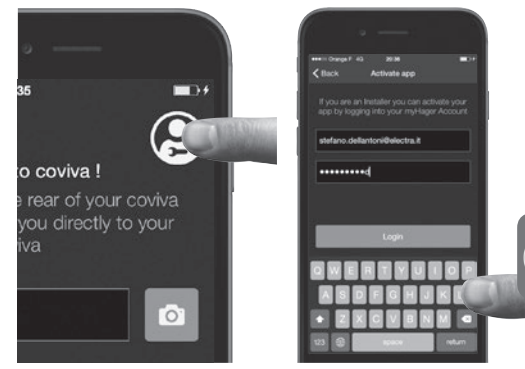

• Sie sind jetzt mit der App Coviva als Installateur angeschlossen!

Hinweis: Wenn Sie ein neues Mobilgerät verwenden, oder nach Deinstallation der coviva App, müssen Sie nur die Schritte 2 und 3 wiederholen, wie auf dieser Seite beschrieben

# Installation des TKP100 Controllers

Der Controller kann an einer beliebigen Stelle vom Haus des Kundes installiert werden

#### Installation auf einer ebenen Fläche

• Den Controller einfach freistehend auf die ebene Fläche stellen.

#### Installation an einer Wand

 Den mitgelieferten Wandhalter zur Wandbefestigung des TKP100 Controllers verwenden (Schrauben nicht mitgeliefert).

### Installation in einem Medienschrank

 Der TKP100 Controller kann in einem Medienschrank von einer mindest Tiefe 50 mm installiert werden.

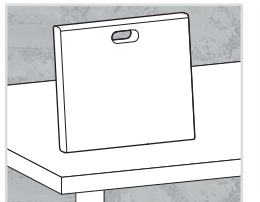

#### Allgemeine Installationstipps

Der TKP100 ist ein Funk-Controller und sollte daher wie folgt platziert werden:

- so zentral wie möglich bezüglich der zugeordneten Peripheriegeräte
- fern von Metallflächen, Stahlbeton und anderen Funkfrequenz-Störquellen.

Immer die Nähe von Wärmequellen und Feuchtigkeit vermeiden.

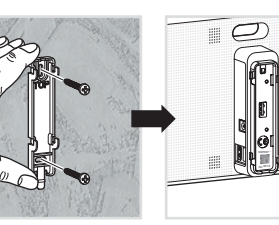

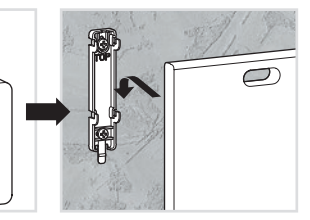

# Übersicht über das Installationsverfahren

Zum Installieren und Konfigurieren des TKP100A einfach registrieren und vier einfache Schritte durchführen

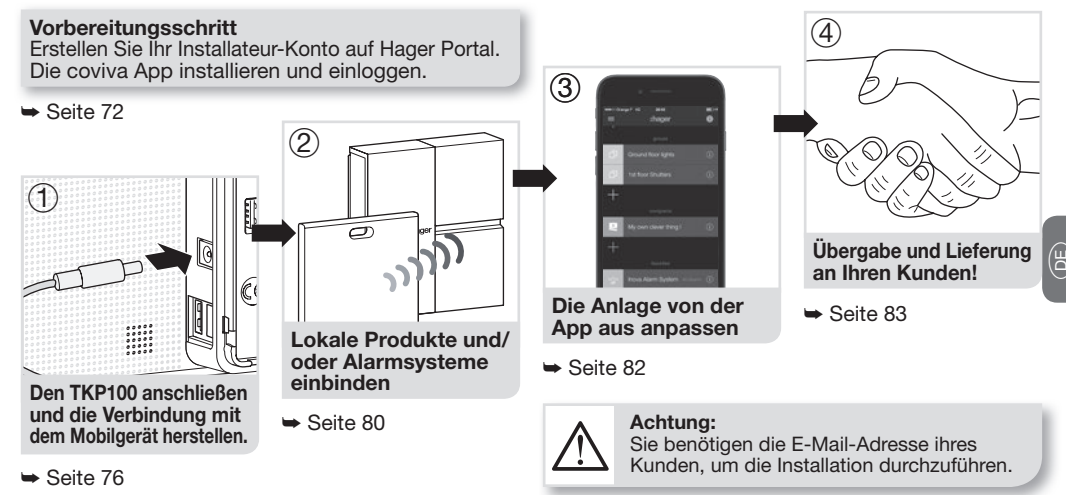

# Installationsschritt 1.A

### Den TKP100 anschließen und über das lokale WiFi (WLAN) kontaktieren:

Verbindung zum TKP100 über den lokalen Router aufnehmen

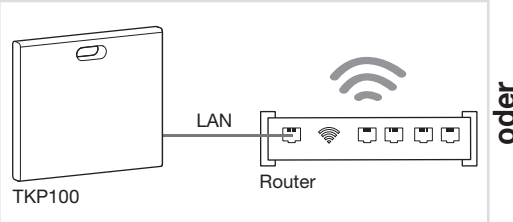

- Den Controller mit dem mitgelieferten LAN-Kabel an den WiFi-Router des Kunden anschließen.
- Das WiFi Ihres Mobilgeräts aktivieren und im lokalen WiFi-Netz Ihres Kunden anmelden.

Hinweis: Um ein Höchstmaß an Sicherheit zu gewährleisten, muss diese erste Verbindungsaufnahme zum TKP100 lokal vorgenommen werden (am Installationsort) und kann nicht aus der Ferne durchgeführt werden. Verbindung zum TKP100 über die optionale TKH180 WiFi/WLAN-Erweiterung aufnehmen

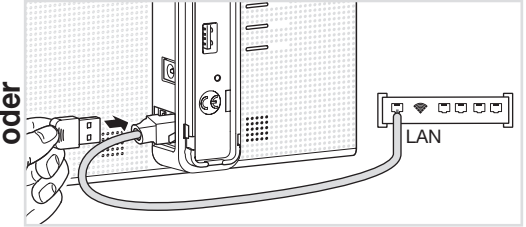

- Alternativ kann mit dem optionalen TKH180 bequem ein privater "Konfigurations-Hotspot" für Sie geschaffen werden, dies ist nützlich, um das ganze System einfach ohne Zugang zum WiFi-Router Ihres Kunden zu installieren. Network name : coviva ID entspricht). Es wird kein Passwort benötigt.
- Um jedoch die ordnungsgemäße Aktivierung nach der Installation und die Fernsteuerungs- und Echtzeitfunktionen zu ermöglichen, muss der Controller permanent über den LAN-Anschluss mit dem Internet verbunden sein.

# Installationsschritt 1.B

### Erstellen einer neuen Installation

#### Klicken Sie auf das Symbol "Installer login"

Dann, die Installation erneut starten und wenn Sie Schritt 1 B erreichet haben, wählen Sie "Neu Installation" Verbindung zu Ihrem TKP100 Controller herstellen

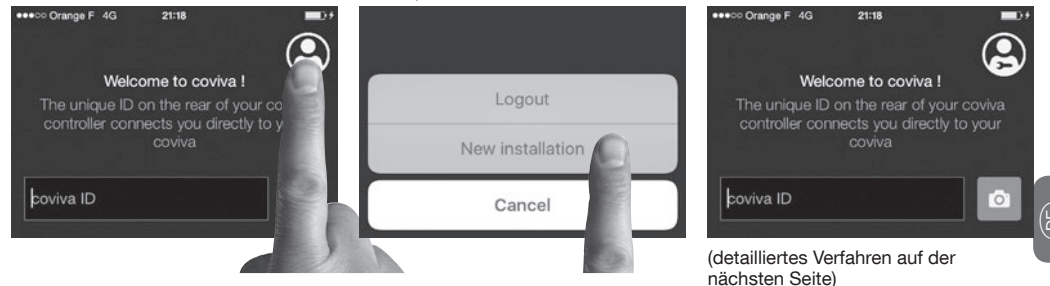

### Falls Sie eine schon begonnene Installation fortsetzen müssen ...

- Auf "Current Installations" (laufende Installationen) tippen, statt auf "New installation".
- Arbeiten Sie normal weiter und beenden Sie die Installation!

Hinweis: Das Erscheinungsbild der Android App kann etwas anders sein, aber die Funktion ist identisch.

# Installationsschritt 1.C

### Verbindungsaufnahme von Ihrer coviva App zum TKP100 Controller:

#### Die rückseitige Abdeckung abnehmen und den QR code des TKP100 scannieren.

 Dieser Flashcode befindet sich an der Rückseite des Produkts (unter der rückseitigen Abdeckung).

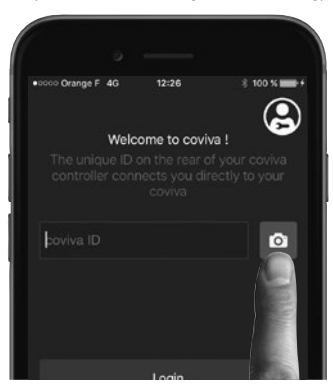

Alternativ können Sie Ihre App mit dem Controller verbinden, indem Sie den Identifizierungscode (die "coviva ID") eingeben, die direkt über dem Flashcode steht.

#### Eine großartige Geschichte beginnt

Ihre coviva App und der TKP100 kommunizieren nun süß miteinander.

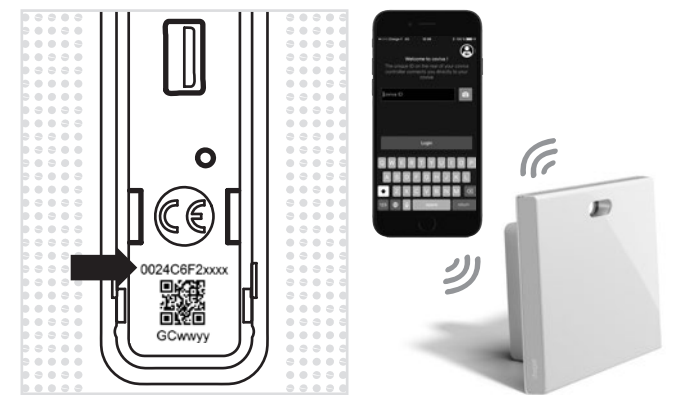

# Installationsschritt 1.D

### Geben Sie den Referent Benützer ein...

Sie werden aufgefordert, die E-Mail des Kunden einzugeben, bevor der zuordnung eines Produkts. Die E-Mail wird als "Referenzbenutzer" betrachtet (cf page 68).

| 🕶 coo Orange F 🌩             | 20:04<br>Add user                          | 100 % 🗰                     |
|------------------------------|--------------------------------------------|-----------------------------|
| Please add<br>Referent user. | the email addr<br>Use myHager a<br>address | ess of the<br>iccount email |
| mycustomer@                  | email.com                                  |                             |
| mycustomer@                  | lemail.com                                 |                             |

Hinweis: Im Falle eines Fehlers oder einer falscher Eingabe, ist es möglich dies zu korriegieren mit einem "Reset des Benutzerprofils", wie auf Seite 86-87 beschrieben.

### ... und die neuesten Updates installieren.

Wenn eine Software Update des TKP100 zur Verfügung steht, ist es empfehlenswert, diese, bevor des fortfahrens der Installation, zu akzeptieren. Das Update ist abgeschlossen, wenn die LED des Controllers nicht mehr blinkt.

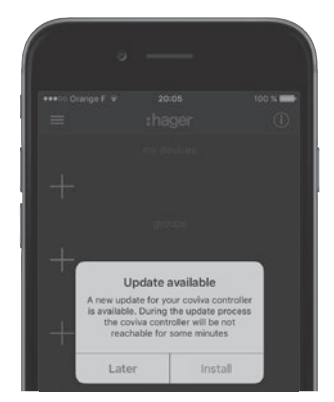

# Installationsschritt 2.A: Einbinden von Produkten

So können Sie leicht eine Anzahl von quicklink Produkten an Ihren TKP100 anbinden:

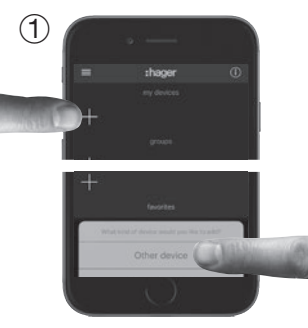

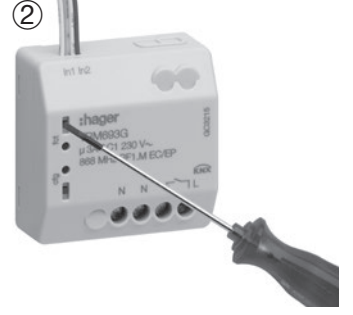

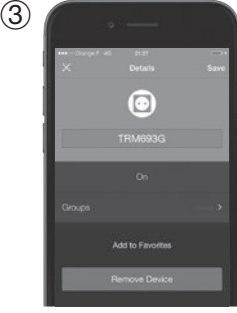

Die blaue "+" Taste auf der Hauptseite der coviva App drücken, um ein neues Gerät zu Ihrer Anlage hinzuzufügen, dan "**Other device**" (anderes Gerät) wählen. Bei der Nachfrage der coviva App das hinzuzufügende Gerät identifizieren, indem kurz die FCT-Taste gedrückt wird. Ihr Produkt ist nun eingebunden und kann in Ihrer Anlage verwendet werden!

Hinweis: liste kompatibler quicklink Geräte im Internet unter www.hager.com/coviva/compatibility

## Installationsschritt 2.B: Einbinden eines Alarmsystems

3

So können Sie ein sepio Hager Alarmsysteme leicht an Ihren TKP100 anbinden:

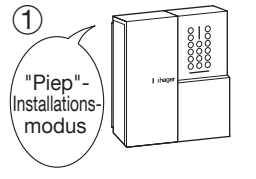

Die Alarmanlage muss sich im Installationsmodus befinden, sonst folgenden Code eingeben:

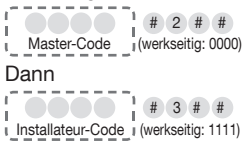

2 shager regionica + Other device Alarm system

Die blaue "+"-Taste auf der Hauptseite der coviva App drücken, um ein neues Gerät hinzuzufügen, und dann "Alarm System" (Alarmanlagen-Bedienfeld) wählen. Nach ein paar Sekunden sollte die Seriennummer (letzte 6 Ziffern) Ihres Alarmanlagen-Bedienfelds in der Liste auftauchen. Die richtige Bedienfeld-Seriennummer bestätigen durch Anklicken von "**OK**". Ihr Alarmsystem ist nun eingebunden und bereit für Nutzung mit covival Für den Zugnang zur Systemanzeige und der Anwendungsfunktionen, müssen Sie immer der Installationspincode der Alarmanlage eingeben.

Delete

Hinweis: Nur ein Bedienfeld kann an den TKP100 angebunden werden. Weitere ausführliche Informationen über Installation und Einstellungen von Alarmanlagen finden Sie unter: <u>www.hager.com/coviva/alarm</u>

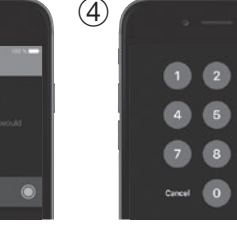

# Installationsschritt 3: Anpassung

### Nun ist es Zeit, das System zu Ihrem System zu machen!

• Die coviva App bietet zahlreiche Möglichkeiten, das System an die Bedürfnisse Ihres Kunden anzupassen. Hier ist eine schnelle Übersicht, was Sie damit erreichen können:

#### Bedienungsfreundliche Gruppen

Die an den TKP100 angebundenen Geräte, die in der coviva App erscheinen, können für eine leichte Navigation beliebig gruppiert werden.

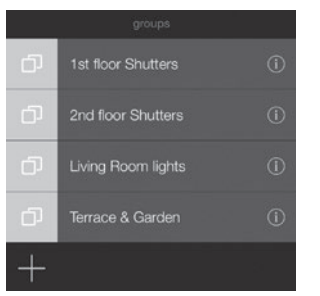

#### Lassen Sie Covigramme für sich arbeiten!

Diese flexible und benutzerfreundliche Logik-Engine verwaltet häufige oder bedingte Aktionen wie Szenen und Szenarios, erstellen Sie leicht eigene Aktionen und Benachrichtigungen:

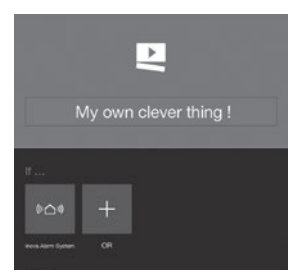

Hinweis: Es gibt viel zu entdecken in der coviva App! Um eine Überblick über Ihre Möglichkeiten zu erhalten, gehen Sie auf die Seite www.hager.com/coviva/app

# Installationsschritt 4: Übergabe

### Es ist Zeit, Ihrem glücklichen Kunden Ihre Arbeit zu liefern!

Das Übergabe-Verfahren ermöglicht Ihnen eine optimale Übertragung der Kontrolle über das System von Ihnen (als Installateur) zu Ihrem Kunden, ohne Login-Daten oder Zugangscodes zu duplizieren, zu teilen oder zu offenbaren, um ein maximales Sicherheitsniveau und die Vertraulichkeit der Anlage zu erhalten. Hinweis: Dieser Schritt ist obligatorisch!

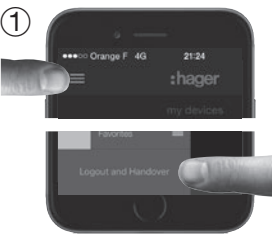

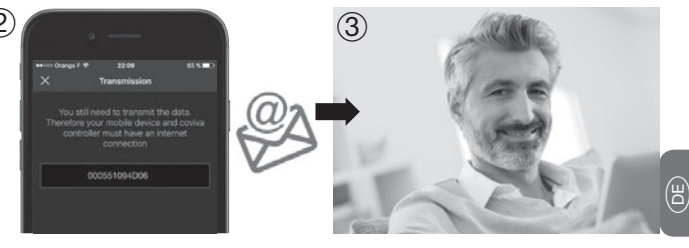

Zum Zeitpunkt der Abschaltung, wenn die Installation abgeschlossen ist, wird die App Sie auffordern, die Übertragung zu bestätigen, um den Handoverprozess zu starten! Eine E-Mail wird an Ihren Kunden als Referentzbenutzer gesendet, um den Zugriff an das System zu aktivieren und um die Rechte für die Installationskontrolle zu übertragen. Der Referenzbenutzer aktiviert sein Konto. Das System ist einsatzbereit.

**Hinweis:** Um die Übergabe durchzuführen, müssen sowohl der TKP100 als auch das Mobilgerät, auf dem die App ausgeführt wird, mit dem Internet verbunden sein.

### Einrichtung des TKP100 für die dauerhafte Verbindung Wählen Sie den Verbindungsmodus des TKP100 zum lokalen Netzwerk im Normalbetrieb aus

Nachdem Ihre Installation beendet ist, ist es Zeit, die dauerhafte Verbindung dem lokalen Netzwerk Ihres Kunden zuzuweisen, das den Internet-Zugang (IP) bereitstellt.

#### LAN-Verbindung

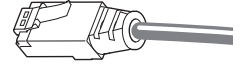

Aufgrund von Geschwindigkeit, Sicherheit und Zuverlässigkeit ist dies der empfohlene Verbindungsmodus für den TKP100.

- Den Controller mit dem mitgelieferten LAN-Kabel an den Router des Kunden anschließen.
- Nur das mitgelieferte LAN-Kabel verwenden, oder ein LAN-Kabel entsprechender Kategorie, falls Sie eine andere Länge benötigen: Cat. 5E F/UTP

WiFi-Verbindung

(in Kürze verfügbar)

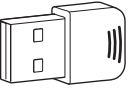

Sie können den TKP100 mit der optionalen Hager TKH180 WLAN/Wifi Endbenutzer-Erweiterung dauerhaft mit dem Internet-Zugang des Kunden verbinden.

Dies ist ein flexibler Verbindungsmodus, da er die Freiheit der Wahl des Aufstellungsorts des TKP100 Controllers in den Wohnräumen Ihres Kunden erhöht!

**Hinweis:** Der TKP100 kann auch eigenständig (ohne Internet-Zugang) genutzt werden, aber dann mit eingeschränkter Funktionalität (keine Fernbedienung, keine Benachrichtigungen usw.). Dennoch werden rein lokale Automatismen (wie Covigramme), die keinen Internet-Zugang erfordern, im Allgemeinen weiter normal funktionieren.

# Fernwartung und Ferndiagnose

### Fernzugriff auf das System für leichte Wartung anfordern!

Der TKP100 ermöglicht einen Fernzugriff durch den Installateur, um Überprüfungen durchzuführen, das Installationsprofil und Einstellungen zu ändern, Ereignisprotokolle zu inspizieren usw., ohne an den Standort des Kunden kommen zu müssen.

#### Autorisierung und Zugriff

Der Fernzugriff auf den TKP100 ist nur möglich:

- nach der Übergabe
- wenn der TKP100 korrekt mit dem Internet verbunden ist
- unter spezifischer Autorisierung, die vom Referenzbenutzer wie folgt erteilt wird:

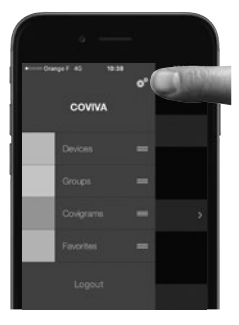

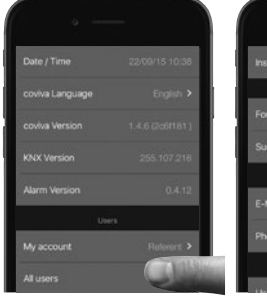

#### Was kann ich im Fernzugriff tun?

- Den Zustand der Anlagen über prüfen
- Ein Produkt aus der Ferne einbinden oder entfernen
- Benutzer hinzufügen oder entfernen
- Einstellungen der coviva App ändern
- Ein Covigramm für Ihren Kunden erstellen oder ändern
- Usw.

➡ Für weitere Information siehe die Online-Dokumentation www.hager.com/coviva/documentation

# Reset-Modi des TKP100

Jeder dieser 3 Reset-Modi wird vom TKP100 Controller selbst ausgelöst und verwendet eine andere Reset-Sequenz, **die auf Seite 87 detailliert beschrieben sind.** 

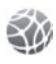

### Netzwerk-Reset

#### Nützlich ...

für den Fall, dass der WiFi-Zugriffscode für den Einsatz der TKH180 Wifi-Erweiterung verloren gegangen ist.

#### Was passiert:

Die Netzwerkeinstellungen werden zurückgesetzt. Dadurch wird wieder der lokale Zugriff auf den Controller aktiviert.

#### Was nicht passiert:

Dieser Reset-Modus verändert nicht: andere Einstellungen, das Installationsprofil, Einbindungen oder das Benutzerprofil.

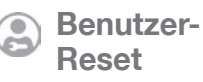

#### Nützlich ...

- um einen anderen Referenzbenutzer zu einzustellen oder eine falsche (oder falsch eingegebene) E-Mail-Adresse zu korrigieren
- Für einen Benutzer mit Installateur-Rechten zur Übernahme der Kontrolle über das System.

#### Was passiert:

Setzt den Controller wieder auf den Zustand vor der Übergabe zurück.

#### Was nicht passiert:

Dieser Reset ändert nicht: das Installationsprofil, Einbindungen und andere Einstellungen.

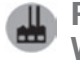

### Reset auf die Werkeinstellungen

#### Nützlich ...

zum Neustarten einer Installation von Anfang an.

#### Was passiert:

Der Controller wird auf den Originalzustand beim Verlassen des Werks zurückgesetzt. Seien Sie bei seiner Nutzung besonders vorsichtig, denn dieses Reset-Verfahren löscht alle Installationsprofile, Einbindungen und lokalen Benutzerprofile, die vorher definiert wurden, und entfernt alle installierten Updates aus der TKP100 Controller-Software.

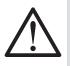

Warnung: Beim Reset auf die Werkeinstellungen muss für die ordnungsgemäße Reaktivierung des Systems auf seinen Originalzustand in jedem Fall eine <u>Verbindung des Controllers zum Internet</u> aufgebaut werden.

# Reset-Modi des TKP100 Controllers

Für eine detaillierte Beschreibung von Nutzen und Wirkung aller Reset-Modi siehe "Reset-Modi des TKP100" auf Seite 86.

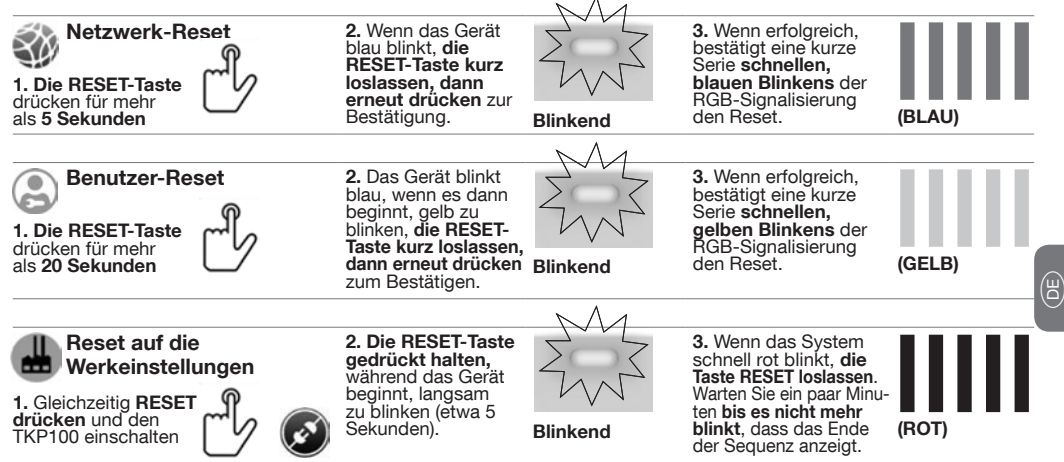

# **RGB-Farbsignale**

### Eine praktische Auskunft über den Zustand Ihres Zuhauses!

| ANA ANA                                         | ZWZ                                         |                                                                                                    | $\bigcirc$                                 | ZWZ                                     |  |
|-------------------------------------------------|---------------------------------------------|----------------------------------------------------------------------------------------------------|--------------------------------------------|-----------------------------------------|--|
| Rot - Blinkend                                  | Dauerlicht                                  | Gelb - Blinkend                                                                                                    | Grün - Dauerlicht*                         | Blau - Blinkend                         |  |
| Kritische Warnung<br>wie Einbruch oder<br>Feuer | Fehler<br>Hardware- oder<br>Software-Fehler | <b>Technische Warnung</b><br>oder Anlagenwarnung,<br>wie etwa niedriger<br>Batteriestand bei einem<br>installierten Produkt | Energiespar-Modus<br>in Ihrer Anlage aktiv | Aktualisierung<br>Software-Update läuft |  |

\*Hinweis: Verfügbar in zukünftigen Ausgaben

### Kurzanleitung für den Endbenutzer

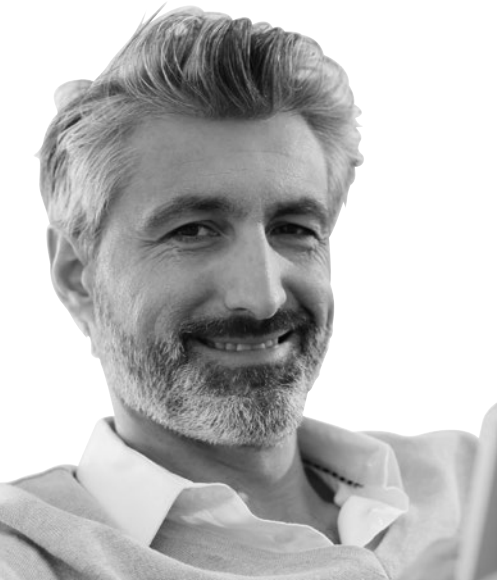

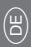

# Erste Verbindung durch Referenzbenutzer

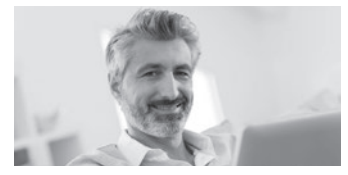

 Der Referenzbenutzer empfängt die E-Mail mit dem Link zum Aktivieren seines Systems.

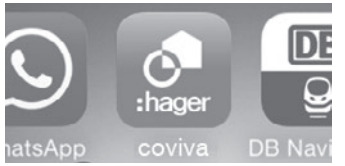

③ Der Referenzbenutzer installiert die coviva App, die im Haupt-AppStore seines Mobilgeräts verfügbar ist (s. S. 73).

| hager      | Registance Restored                                                                                                    |  |
|------------|----------------------------------------------------------------------------------------------------|--|
| Ingenesies | <br>Registrazione                                                                                                    |  |
|            | Se non stelle ancora registrati, completate il form argumente:<br>riconverte un'enal con la usamente e la passend da vai<br>scelle che vi permettaranos di accedere a numerosi servici<br>in plo. |  |
|            | Penerer*<br>Recti spanner*<br>GAnnings<br>Bound "Memorizan presence?" en wade loggeni senze de                                                                                                    |  |

(2) Der Referenzbenutzer wird aufgefordert, sein Konto auf dem Hager Portal zu finalisieren und zu validieren.

| ecoco Orange F 4G | 12:12 | * 99 % 페 + | Se     |
|-------------------|-------|------------|--------|
| <b>&lt;</b> Back  | Login |            | J      |
| Grad - The        |       |            | B<br>∆ |
|                   |       |            | ei     |
| User name         |       |            | A      |

④ Der Referenzbenutzer sollte sich mindestens einmal mit seinem Login auf dem Hager Portal einloggen, während er mit dem Internet verbunden ist. Nach Schritt 2 ist der Direktzugriff auf die WebApp-Steuerung vom Hager Portal aus möglich, indem der coviva controller section angeklickt wird!

(Einzelheiten, siehe Seite 60)

Jetzt ist die Bedienung der Anlage von seiner eigenen coviva App möglich!

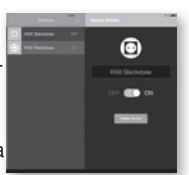

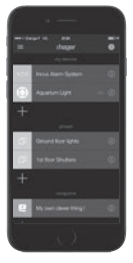

Hinweis: Die Schritte 1 bis 4 auf dieser Seite werden normalerweise nur einmal durchgeführt, außer wenn der Referenz-benutzer das Gerät wechselt oder die coviva App deinstalliert/neu installiert. In diesem Fall müssen die Schritte 3 und 4 erneut durchgeführt werden.

# Erste Verbindung durch normalen und eingeschränkten\* Benutzer

# So können sich normale und eingeschränkte Benutzer mit ihrer Anlage verbinden

① Sich durch den Referenzbenutzer eintragen lassen! Dies wird direkt aus der App über Settings/Users/All users durchgeführt. Die coviva App herunterladen und öffnen.

Algorithm Compare 4-0
 Settings
 Users
 H
 My account
 Installor
 Colores
User
 Referent:
}

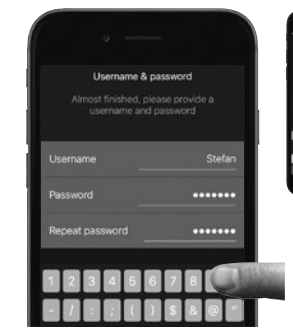

(2) Den TKP100 Controller lokal auffinden (wie beschrieben unter Installation, Schritt 1.B, S. 77)

G

(3) Einloggen mit dem Benutzernamen und dem Passwort die vom Referenzbenutzer geliefert würde.

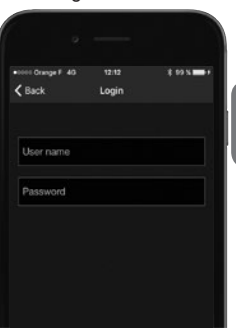

(\*) In einer zukünftigen Version verfügbar

# Steuerung Ihres Hauses mit der WebApp

In solchen Fällen, in denen Ihr Mobilgerät ausfällt ...

#### Ein Web-Zugriff, wozu?

Der TKP100 kann im normalen Einsatz mit dem Webportal-Zugriff über einen HTML5-kompatiblen Browser wie © Chrome, Safari, Internet Explorer oder Firefox bedient werden. Die Bedienoberfläche ist der coviva Mobile App sehr ähnlich und bietet dieselben Zugriffsfunktionen mit einer für größere Bildschirme geeigneten Anzeige (außer bei bestimmten Installationsfunktionen).

**Direkter Aufruf der WebApp** (Alle Benutzer) Der coviva Controller ermöglicht den Fernzugriff mit den meisten Browsern, indem der folgende URL eingegeben wird:

#### http://XXXXXX.koalabox.net/webapp

...wobei XXXXXXXXXXXX die coviva ID ihres Controllers entspricht. Siehe Seite 78.

#### Aufruf der WebApp über Ihren Hager Portal

- Einloggen mit ihrem Konto auf dem Hager Portal.
- Aufrufen des Abschnitts "coviva Controller" (linke Navigationsleiste)
- Anklicken des Symbols, wie unten gezeigt:

| myhager              |   | my coviv     | a controller            |                         |
|----------------------|---|--------------|-------------------------|-------------------------|
| Profilo              |   | Customer     |                         |                         |
| myhager applications |   | uld          | Cestomer                | Installatore            |
|                      | - | 000551094D96 | pierre.dupont@gmail.com | pierre.dupont@gmail.com |
| coviva controllier   |   | Handover     |                         |                         |
| Logout               |   | ***          | Customer                | Installatore            |
|                      |   | 000551094D06 | pierre.dupont@gmail.com | paul.durand@gmail.com   |

Hinweis: Dieser Zugriffsmodus ist nur für den Referenzbenutzer des Systems verfügbar. Vom Hager Portal aus können viele andere nützliche Dienste aufgerufen werden!

# Sicherheitshinweis - Konformität - Garantie

### Wichtiger Sicherheitshinweis

- Das Produkt muss unter Einhaltung der im Land geltenden Normen, gesetzlichen Bestimmungen und Vorschriften für Elektroanlagen installiert werden.
- Die Installationshöhe darf 2000 m nicht überschreiten.

### Wichtige Empfehlung zum Einsatz von Covigrammen zum Steuern der Alarmanlage:

- Das Ausschalten der Alarmzentrale von jeglichem Gerät aus muss auf sichere Weise erfolgen, mit einem Zugriffscode, Passwort oder Schlüssel.
- Die Produkte werden unter der alleinigen Verantwortlichkeit des Installateurs und des Endbenutzers installiert und verwendet.
- Der Hersteller kann in keinem Fall haftbar gemacht werden bei Schäden in Verbindung mit betrügerischem oder böswilligem Einsatz des Produkts.

### **Einhaltung von Vorschriften:**

- EN 60950-1
- EN 55032
- EN 55024

- EN 300220-1
- EN 300220-2
- EN 301489-3

### Konformität

Dieses Produkt kann in allen Ländern der EU und der Schweiz verwendet werden

### Garantiebedingungen

• 2 Jahre Standardgarantie

# Support und Wartung

### Support-Vertrag

• Beziehen Sie sich bitte auf die Website www.hager.com/coviva/help für weitere Informationen.

# FAQ

• Beziehen Sie sich bitte auf die Website www.hager.com/coviva/help für weitere Informationen.

### Technische Daten

| Stromversorgung           | Netzstrom / AC Eingangsspannungsbereich<br>230 V 50 Hz - DC Ausgang 5 V - 3 A    | Den TKC110 nur mit dem mitgelieferten<br>Netzteil verwenden                                                                                                    |
|---------------------------|----------------------------------------------------------------------------------|----------------------------------------------------------------------------------------------------|
| Stromverbrauch            | Normal: < 3 W                                                                    |                                                                                                    |
| Isolationsklasse          | 2                                                                                |                                                                                                    |
| Funkaussendungen          | 868-870 MHz / 433-434 MHz 0,1-10%<br>Sender-Auslastungsgrad Empfängerkategorie 2 |                                                                                                    |
| Funkreichweite            | > 300 Meter außen                                                                |                                                                                                    |
| Schutzart                 | IP30 / IK04                                                                      |                                                                                                    |
| Betriebstemperatur        | 0 °C bis +40 °C                                                                  |                                                                                                    |
| Lagertemperatur           | -25 °C bis +70 °C                                                                |                                                                                                    |
| Relative Luftfeuchtigkeit | 93% HR 40°C                                                                      |                                                                                                    |
| Netzwerk-Konnektivität    | Ethernet LAN<br>WiFi 802.11 b/g/n (mit optionalem TKH180*)                       | Für ordnungsgemäße Systemleistung sicher-<br>stellen, dass das richtige abgeschirmte Ether-<br>net-Kabel verwendet wird, Klasse: 5E F/UTP                                                                      |
| Erweiterungen             | 2x USB-Port, 5 V DC<br>250 mA max./Port                                          | Warnung: Die TKP100 Erweiterungsbuchsen<br>wurden ausschließlich für den Anschluss<br>qualifizierter Hager Erweiterungen entwickelt.<br>Verwenden Sie sie nicht zum Anschluss oder<br>zum Laden anderer Geräte |
| Abmessungen               | 178,5 x 156 x 48,4 mm                                                            | Abmessungen ohne die abnehmbare<br>rückseitige Abdeckung                                                                                                    |
| Werkstoffe                | PC/ASA - PC - Elastomer                                                          |                                                                                                    |

Hinweis: Alle technischen Daten können ohne Vorankündigung geändert werden. \*In einer zukünftigen Ausgabe verfügbar

Istruzioni

Pages 01-32

# Welcome to the universe of coviva !

Benvenuti nel mondo coviva!

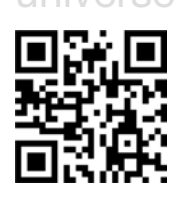

Willkommen in der coviva Welt!

Pagine 97-128

Documentazione disponibile su: www.hager.com/coviva/documentation E

# TKP100A

### Contenuto della confezione

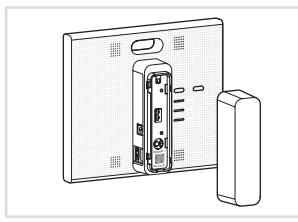

1 controller **TKP100** con coperchio posteriore

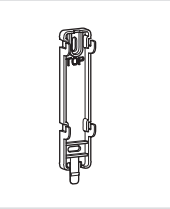

1 piastra per il montaggio alla parete

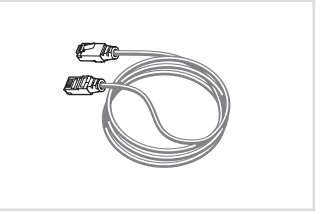

Ehager TKP100A © Guide de denamajo repide © Kurzanietung © Guide di anvio repido

1 guida di avvio rapido

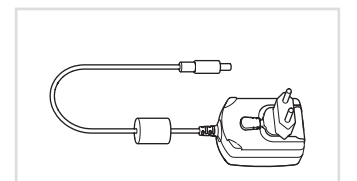

1 **TKC110**: Alimentatore 230 Vca/5 Vcc 1 cavo Ethernet LAN

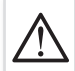

#### Avvertenza:

Utilizzare esclusivamente l'alimentatore TKC110 fornito per alimentare il controller. L'uso di un alimentatore diverso o inappropriato potrebbe danneggiare il controller.

### Grazie

### e benvenuti nel mondo coviva!

Grazie per avere scelto questo controller domestico ad alte prestazioni, progettato per offrire un'esperienza facile, sicura e uniforme a qualsiasi Smart Home. Il controller coviva TKP100 può essere utilizzato insieme a molte periferiche della gamma Hager e altre ancora per azionare e collegare applicazioni Smart Home quali:

Sicurezza Abbinato alla gamma di allarmi sepio, il nuovo logisty.expert, il controller coviva TKP100 si trasforma in un potente trasmettitore IP, un comando remoto flessibile e un intuitivo motore di notifica in tempo reale.

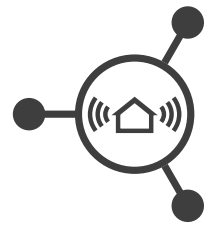

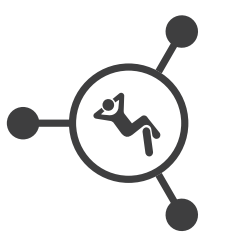

Comfort Il controller coviva TKP100 è l'interfaccia ideale per offrire funzionalità logiche, di controllo e di visualizzazione all'installazione quicklink, utili in caso di integrazioni e rinnovamento. Efficienza energetica Collegato ad apparecchiature elettriche di riscaldamento e a valvole termostatiche per l'acqua calda, il controller coviva TKP100 si trasforma in un'unità di gestione energetica intelligente, in grado di gestire più zone attraverso una facile interfaccia.

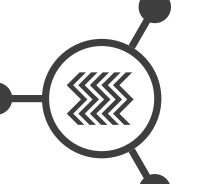

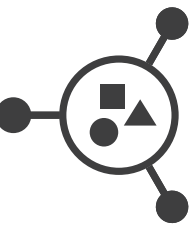

Dispositivi collegati Il controller coviva TKP100

consente di collegare una serie di dispositivi all'avanguardia per applicazioni più creative e innovative!

# Privilegi, ruoli e diritti degli utenti

### II TKP100 e la sua app coviva sanno che esistono differenze

per questo gestiscono diritti di accesso complementari per installatori e utenti per un funzionamento sicuro e un'amministrazione corretta del sistema.

Installatore

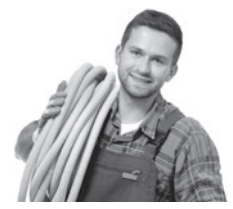

**Ruolo:** installa e effettua manutenzione sul sistema.

- Tutti i diritti al momento dell'installazione (prima della consegna)
- Accesso remoto su richiesta con approvazione dell'utente di riferimento dopo la consegna

Utente di riferimento

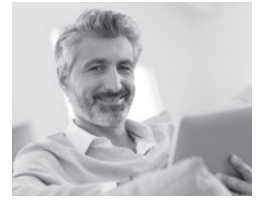

**Ruolo:** proprietario del sistema, ha il privilegio utente più elevato e diritti estesi.

- Definisce altri utenti
- Ha un account sul portale Hager
- Un solo utente di riferimento per installazione

Utente classico

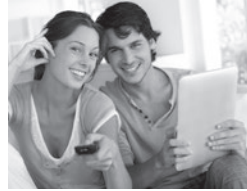

Ruolo: utente del sistema con diritti normali

- Può personalizzare il sistema
- NB: non è necessario un account Hager portal

Utente con limitazioni\*

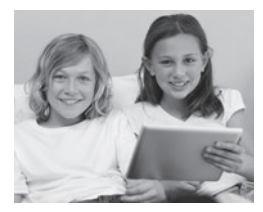

Ruolo: utente del sistema con diritti limitati

- Personalizzazione limitata
- NB: non è necessario un account Hager portal

(\*) Funzionalità attualmente non disponibile

Nota : Una descrizione dettagliata delle azioni consentite per ogni profilo utente è disponibile nella documentazione online su: <u>www.hager.com/coviva/users</u>

# Guida di AVVIO RAPIDO per l'installatore

# Panoramica del controller TKP100

### Il controller TKP100 è stato progettato per un facile accesso e un uso intuitivo!

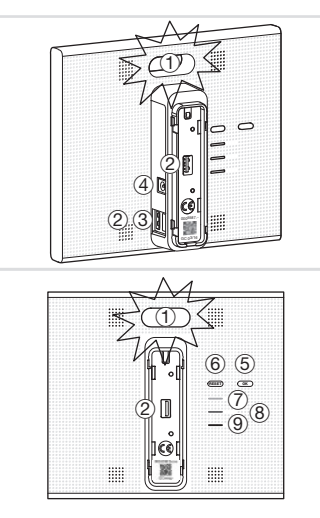

### (1) Segnalazione a LED RGB principale Utilizzata per visualizzare notifiche sull'installazione.

#### Slot di estensione USB (2)

Consente di installare estensioni opzionali, come ad esempio la chiavetta WI AN/WIFI TKH180

#### ③ Connettore LAN

Connettore Ethernet BJ45 per il collegamento del controller TKP100 alla rete domestica locale (LAN).

#### (4) Collegamento alimentatore

Ingresso 5 Vcc dall'alimentatore Vca/Vcc TKC110.

#### (5) Pulsante OK

Il pulsante OK consente di confermare le notifiche in corso e disattivare la segnalazione a led RGB per la notifica attiva.

#### 6 Pulsante RESET

Le funzioni di reset sono descritte a pagina 118.

### Indicatore CONNESSIONE

Indica che il controller TKP100 è correttamente connesso a Internet.

### (8) Indicatore WLAN

In caso di installazione di un'estensione opzionale WLAN/WiFi sul TKP100. indica lo stato della connessione.

### (9) Spia ALIMENTAZIONE

Indica che il controller TKP100 è correttamente alimentato

# Descrizione del controller TKP100

### Smontaggio/rimontaggio del coperchio posteriore del controller

- (1) Fate scorrere il coperchio posteriore verso il basso rispetto al corpo principale del controller TKP100.
- ② Rimuovete il coperchio staccandolo dal corpo principale del controller, lasciando visibili lo slot di estensione USB posteriore, il codice QR del controller e l'ID coviva.

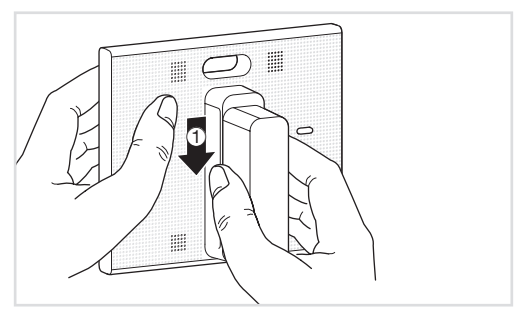

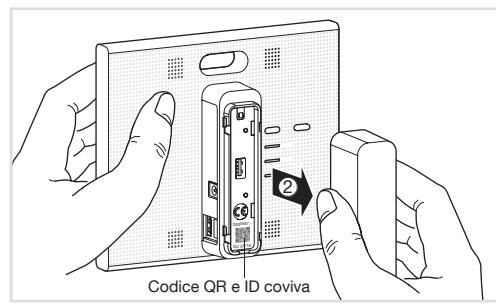

Il coperchio posteriore può essere rimontato eseguendo al contrario la procedura descritta sopra.

Nota : in caso di installazione su di una superficie orizzontale, si consiglia vivamente di lasciare montato il coperchio posteriore per una migliore stabilità e protezione.

(E)

# Procedura di registrazione preliminare

### Per diventare un installatore coviva bastano 3 rapidi passaggi!

In questa pagina viene descritto come registrarsi come installatore coviva. Si tratta di un **passaggio obbligatorio** per poter eseguire l'installazione. Questa sequenza deve essere realizzata soltanto **una volta**, (prima della prima installazione); non deve essere ripetuta per ciascuna nuova installazione.

- ① Creazione di un account installatore sul portale Hager
- Andate alla seguente pagina web: <u>www.hager.com/coviva/registration</u> o scansionate con il vostro dispositivo mobile il seguente codice QR:

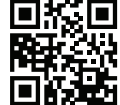

• Per concludere l'attivazione del vostro account sul portale Hager, cliccate sul link che troverete nell'e-mail di conferma.

| hager                                                                                                    | Terrene riseue Le                                                                                                    | vara sartasi. Carla                                                                                                    | 6 Constrations               | Certa                                                                 |                                                                  | 2          |
|----------------------------------------------------------------------------------------------------|----------------------------------------------------------------------------------------------------|----------------------------------------------------------------------------------------------------|------------------------------|-----------------------------------------------------------------------|------------------------------------------------------------------|------------|
| scostara .                                                                                                    | INTERCOOM I                                                                                                    | NUMA DOG<br>A R                                                                                                    | ICTICA<br>FTOBA/NONE DE L'OR | 500 SUMPL                                                             | · PROMO/908                                                      | Nonitional |
| Angenetic<br>Angenetic<br>Angenetic | Il mio pro<br>l'avat<br>Pastari<br>Pastari<br>Rati passorei                                                                                                | Dfilo<br>I none I dati kenetik<br>Internetike<br>II Ado Login<br>Pi societera atian<br>beksterer Adoto                                                                                                    | t al momento della           | tea registractions o<br>lighten to processed<br>e filogie admos close | che possono essere<br>nonne satudios su l'<br>es su publiche Log |            |
| ACSU<br>the analysis of a seak short of the one<br>of the analysis of a seak of a seak short of the<br>Childed is a not if the<br>Childed is a not if the<br>Childed short of the<br>Childed short of the<br>Childed                                                                                                    | Informazioni p<br>Tromi<br>Caspante *<br>Società *<br>Società *<br>Società *<br>Società *<br>Società *<br>Società *<br>Società *<br>Società *<br>Società * | In<br>In<br>En<br>Law<br>Pape<br>des une geograp<br>des une geograp<br>Contrat entration<br>Contrat entration<br>Contrat entrat entration<br>Contrat entration<br>Contrat entration<br>Contrat e | • ••••••                     | Indexess *<br>Cella *<br>CAF<br>CaFlers *<br>Partita IVA.*<br>Backnee | Zar-Garianala<br>Bhanacht<br>- ei-ei-bhanger<br>Catha<br>Garanay |            |

- ② Installazione dell'applicazione mobile coviva
- Accedete all'App store e scaricate l'app coviva (gratuita).

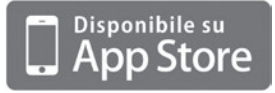

Requisiti minimi: iOS versione 7.1 o superiore

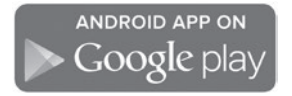

Requisiti minimi: Android versione 4.1 o superiore

### 3 Accesso all'app coviva come installatore

 Cliccate sull'icona Installatore e accedete utilizzando i dati di registrazione sul portale Hager. (N.B.: è necessario essere connessi a Internet)

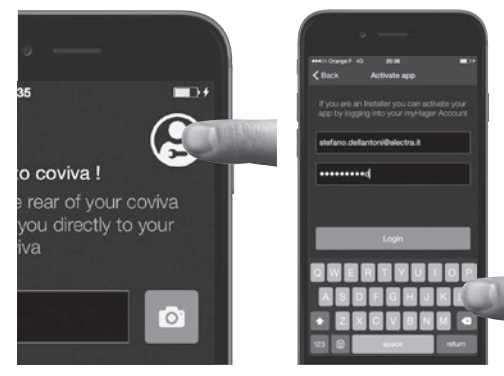

• A questo punto siete collegati all'app come installatore autorizzato coviva!

Nota : se utilizzate un nuovo dispositivo mobile, o dopo avere disinstallato l'app coviva, è necessario ripetere solo i passaggi 2 e 3 riportati in questa pagina

# Installazione del controller TKP100

Il controller può essere installato in diverse posizioni nella casa dell'utente

# Installazione su di una superficie orizzontale

 È sufficiente posizionare il controller senza alcun supporto sul piano orizzontale

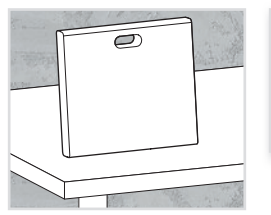

#### Consigli per l'installazione

TKP100 è una apparecchiatura radio e deve pertanto essere posizionato:

- il più centralmente possibile rispetto alle periferiche associate;
- lontano da superfici in metallo, cemento armato e altre fonti di possibile disturbo radio.

#### Installazione a parete

 Utilizzate l'adattatore a parete fornito per fissare il controller TKP100 a una parete (viti non incluse).

### Evitate sempre la vicinanza a fonti di calore e umidità.

Installazione in una scatola ad incasso

• Le scatole ad incasso che dispongono di una profondità di almeno 50 mm per il prodotto da contenere possono generalmente ospitare il controller TKP100.

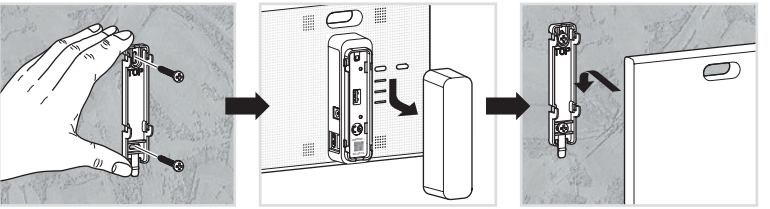
# Procedura di installazione

Per installare e configurare il controller TKP100A è sufficiente registrarsi ed eseguire quattro semplici passaggi

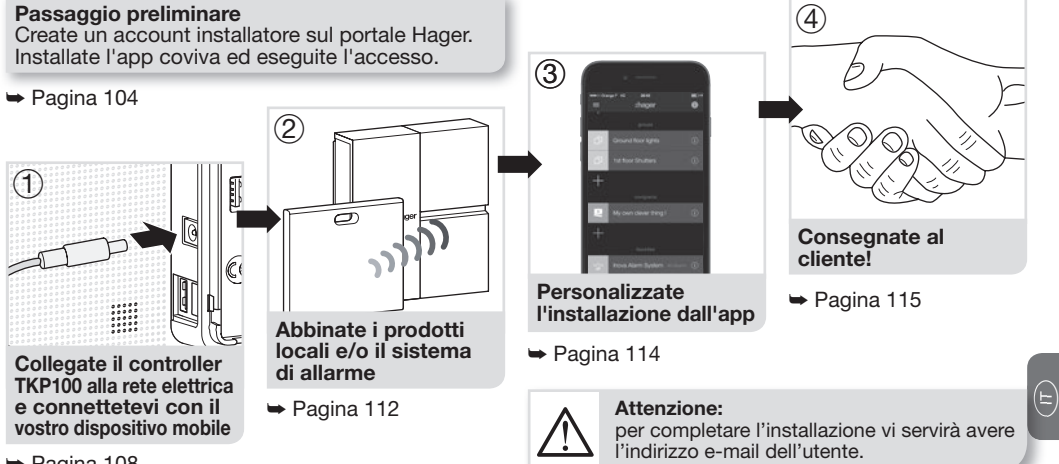

🛏 Pagina 108

# Passo di installazione 1.A

Collegate alla rete elettrica il controller TKP100 e connettetevi localmente tramite rete WiFi (WLAN):

Connessione al TKP100 utilizzando un router locale

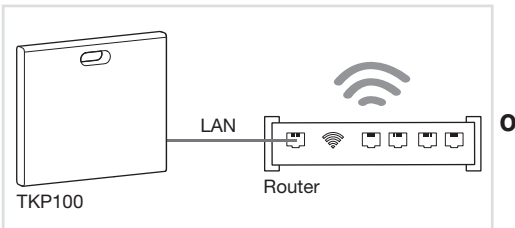

- Collegate il controller al router WiFi del cliente utilizzando il cavo LAN fornito.
- Attivate il WiFi del vostro dispositivo mobile e registratelo sulla rete WiFi locale del cliente.

**Nota :** per assicurare la massima sicurezza, la connessione iniziale al TKP100 deve essere eseguita localmente (presso il sito di installazione); non può essere realizzata da una posizione remota.

# Connessione al TKP100 utilizzando l'estensione opzionale WiFi/WLAN TKH180

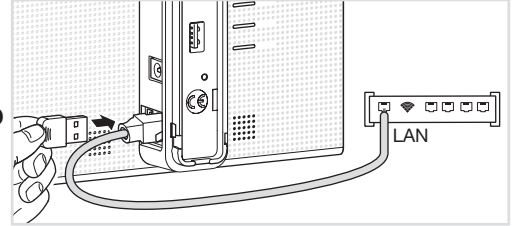

- In alternativa, l'estensione TKH180 opzionale può creare un pratico hotspot di configurazione, utile per installare facilmente l'intero sistema senza necessità di accedere al router WiFi del cliente. Nome della rete : coviva -XXXXXXXXXXXX, (dove XXXXXXXXXX è l'ID coviva. Non è necessaria alcuna password).
- Nonostante ciò, per una corretta attivazione dopo l'installazione e per un corretto funzionamento nell'uso normale, il controller deve essere permanentemente connesso a Internet tramite la connessione LAN.

# Passo di installazione 1.B

#### Creazione una nuova installazione

Cliccate sull'icona "login installatore" Poi, riavvia l'installazione e quando arriva allo Step 1.B, seleziona "Nuova installazione"

# Welcome to coviva ! The unique ID on the rear of your co controller connects you directly to y coviva boviva ID Cancel (a procedura dettagliata è riportata nella pagina sequente)

#### Per continuare un'installazione già iniziata...

- Cliccate su "Installazioni in corso" invece che su "Nuova installazione".
- Continuate a lavorare normalmente e terminate l'installazione.

Nota : nell'app Android l'aspetto potrebbe variare leggermente, ma la funzione è identica.

(E

Connettetevi al controller

**TKP100** 

# Passo di installazione 1.C

#### Connessione dell'app coviva al controller TKP100:

#### Rimuovete il coperchio posteriore e scansionate il codice QR del controller

 Il codice QR è posizionato sul retro del prodotto (dietro il coperchio posteriore).

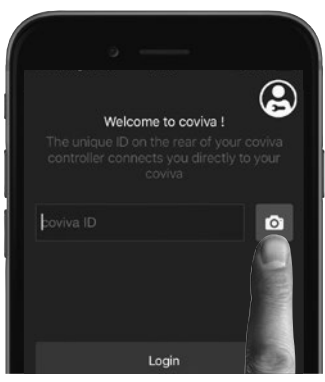

In alternativa, è possibile connettere l'app al controller digitando il codice di identificazione chiamato "ID coviva", che si trova sopra al codice QR.

#### Inizia una grande storia!

Adesso l'app coviva e il controller TKP100 possono comunicare senza problemi.

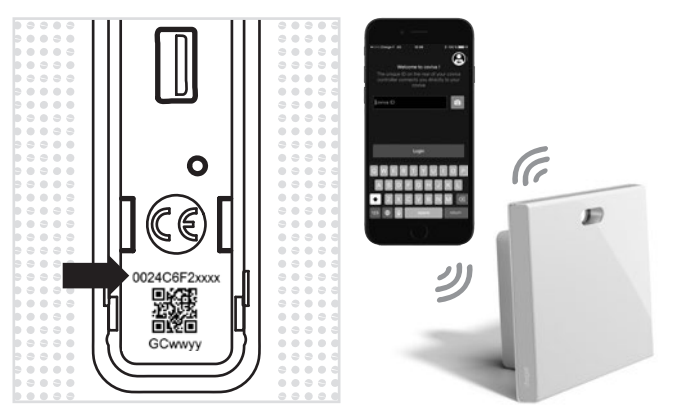

# Passo di installazione 1.D Dichiarate l'utente di riferimento...

Vi verrà richiesto, prima di abbinare qualsiasi prodotto, di inserire l'-mail dell'utente. L'indirizzo inserito sarà identificato come "utente principale" (v. pag.100)

| 000 Orange F 🕈                           | 20:04                                                           | 100 %                      |
|------------------------------------------|-----------------------------------------------------------------|----------------------------|
|                                          | Add user                                                        |                            |
| Please ad<br>Referent use                | ld the email addre<br>r. Use myHager a<br>address               | ess of the<br>ccount email |
| Please ad<br>Referent use                | d the email addre<br>r. Use myHager a<br>address<br>@email.com  | ess of the<br>ccount email |
| Please ad<br>Referent user<br>mycustomer | id the email addro<br>r. Use myHager a<br>address<br>@email.com | ess of the<br>ccount email |

**Nota:** nel caso in cui abbiate inserito un indirizzo e-mail errato (o non valido), è possibile annullare l'operazione effettuando un "reset utente", come descritto a pagina 120.

#### ...ed installate gli ultimi aggiornamenti.

Se è disponibile un aggiornamento del firmware del TKP100, è vivamente consigliato accettarlo e completarlo prima di continuare l'installazione. L'aggiornamento è completo quando il controller smette di lampeggiare.

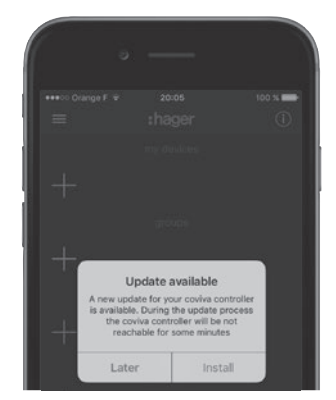

## Passo di installazione 2.A: abbinamento di prodotti È possibile abbinare facilmente diversi prodotti quicklink al controller TKP100:

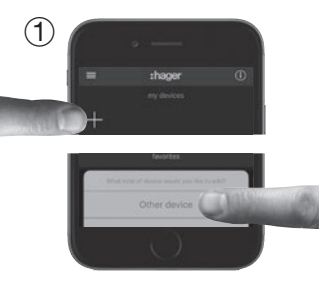

Premete il pulsante blu "+" nella pagina principale dell'app coviva per aggiungere un nuovo dispositivo all'installazione; selezionate "Altro prodotto".

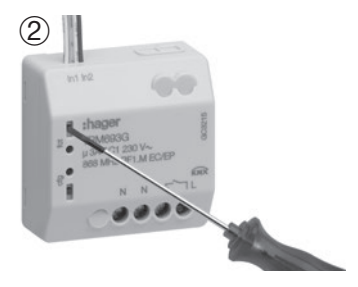

Quando viene richiesto dall'app coviva, identificate il prodotto da aggiungere premendo brevemente il suo pulsante CFG (per dispositivi **quick**link di ingresso) o FCT (per dispositivi **quick**link di uscita)

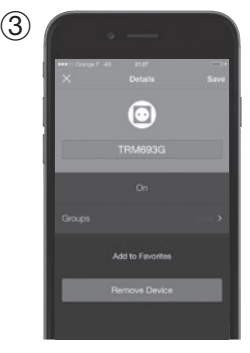

Il prodotto è adesso abbinato e può essere utilizzato dal sistema!

Nota : L'elenco dei dispositivi quicklink compatibili è disponibile all'indirizzo www.hager.com/coviva/compatibility

Passo di installazione 2.B: abbinamento di un sistema di allarme È possibile abbinare facilmente un sistema di allarme Hager sicurezza sepio al controller TKP100:

3

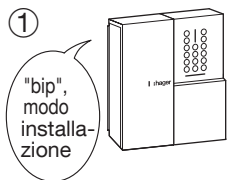

La centrale deve trovarsi in modo installazione; per portare la centrale in modo installazione, digitate:

ecodice principale, (di fabbrica: 0000) Poi Codice installatore, (di fabbrica: 1111)

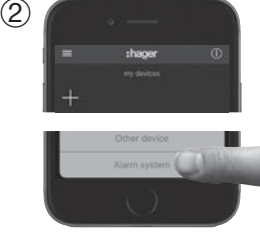

Premete il pulsante blu "+" nella pagina principale dell'app coviva per aggiungere un nuovo dispositivo e selezionate "Centrale d'allarme". Dopo alcuni secondi verrà visualizzato il numero di serie (ultime 6 cifre) della centrale d'allarme.

Confermate il numero di serie della centrale facendo clic su **"OK"**.

Adesso il sistema d'allarme è abbinato e pronto per l'uso con covival Vi verrà sempre richiesto di inserire il codice installatore per accedere tramite app alla visualizzazione e alle funzioni del sistema d'allarme.

Delete

4

Nota : è possibile abbinare una sola centrale al controller TKP100. Informazioni più dettagliate sull'installazione e sulle impostazioni degli allarmi sono disponibili all'indirizzo: <u>www.hager.com/coviva/alarm</u>

# Passo di installazione 3: personalizzazione

#### Adesso è il momento di personalizzare il sistema!

• L'app coviva offre numerose possibilità per adattare in modo facile il sistema alle esigenze del cliente. Ecco una breve panoramica di ciò che è possibile fare:

#### Gruppi intuitivi

I dispositivi abbinati al controller TKP100 visualizzati nell'app coviva possono essere raggruppati per facilitare la navigazione.

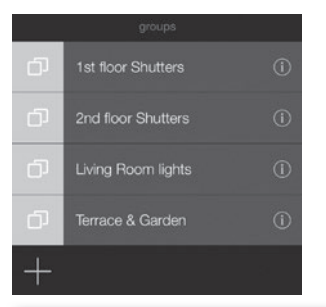

#### Covivagram in azione

Questo motore logico flessibile e intuitivo gestisce azioni ripetitive o condizionate, quali scene e scenari, e crea notifiche e azioni personalizzate:

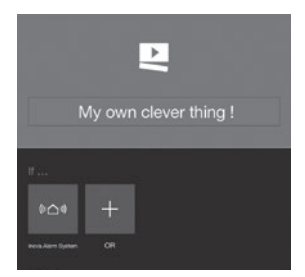

**Nota :** c'è molto altro da scoprire sull'app coviva! Utilizzate la **"modalità demo"**, accessibile dalla pagina di accesso dell'app, per ottenere una panoramica delle funzioni disponibili, o collegatevi a <u>www.hager.com/coviva/app</u>

# Passo di installazione 4: trasferimento

#### È arrivata l'ora di consegnare il lavoro al cliente!

La procedura di **trasferimento** consente di passare il controllo del sistema dall'installatore al cliente, senza dover duplicare, condividere o divulgare credenziali o codici di accesso, così da mantenere il massimo livello di sicurezza e riservatezza dell'installazione. N.B.: questo passo è **obbligatorio**!

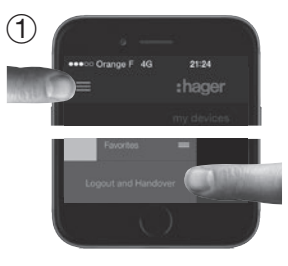

Ad installazione completata, al momento di disconnettervi, la app vi chiederà di convalidare il trasferimento; in questo modo verrà avviato il processo di trasferimento.

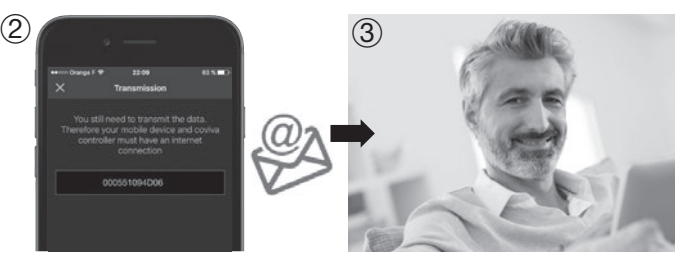

Una e-mail viene inviata all'utente di riferimento, per attivare il suo accesso al sistema e trasferirgli I diritti per controllarlo. L'utente di riferimento attiva il proprio account. Il sistema è pronto per essere utilizzato!

E

**Nota :** per effettuare il trasferimento, sia il controller TKP100 che il dispositivo mobile su cui è in esecuzione l'app devono essere connessi a Internet.

# Impostazione della connessione permanente del controller TKP100

Selezione della modalità di connessione del controller TKP100 alla rete locale per l'uso normale

Una volta completata l'installazione, è necessario assegnare la connettività permanente alla rete locale del cliente, che fornirà l'accesso a Internet (IP).

**Connessione LAN** 

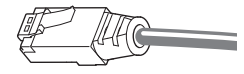

**Connessione WiFi** 

(attualmente non disponibile)

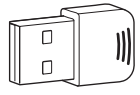

Questa è la modalità di connessione consigliata per il controller TKP100 in virtù della sua velocità, sicurezza e affidabilità.

- Collegate il controller al router del cliente utilizzando il cavo LAN fornito
- Utilizzate esclusivamente il cavo LAN fornito o un cavo di grado equivalente se c'è necessità di una lunghezza diversa: cat. 5E F/UTP.

È possibile connettere in modo permanente il controller TKP100 all'accesso Internet del cliente utilizzando l'estensione opzionale WLAN/Wifi per l'utente finale TKH180.

È una modalità di connessione flessibile in quanto aumenta la libertà di posizionamento del controller TKP100 nella casa dell'utente.

**Nota :** il controller TKP100 può funzionare autonomamente (senza accesso Internet), ma con funzionalità limitata (nessun controllo remoto, nessuna notifica, ecc.). Nonostante ciò, gli automatismi locali (ad es. covivagram) che non richiedono accesso a Internet, continueranno generalmente a funzionare normalmente.

# Diagnostica e manutenzione remota

#### Accesso remoto al sistema per una facile manutenzione!

Il controller TKP100 è accessibile da remoto da parte dell'installatore per eseguire verifiche, modificare i parametri ed il profilo di installazione, verificare la memoria eventi, ecc., senza doversi recare presso il cliente.

#### Autorizzazione e accesso

L'accesso remoto al controller TKP100 è possibile solo:

- dopo il trasferimento
- quando il controller TKP100 è correttamente connesso a Internet
- a seguito di autorizzazione specifica da parte dell'utente di riferimento, effettuata come segue:

|              | o —    |   |      |
|--------------|--------|---|------|
| a toron Orac | COVIVA | • | 5 mm |
|              |        | - |      |
|              |        | - |      |
|              |        |   | >    |
|              |        | - |      |
|              | Logout |   |      |

| Fielerent > |
|-------------|
| COR         |

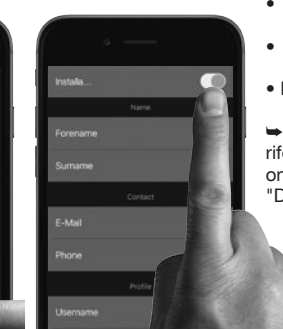

# Cosa è possibile fare in accesso remoto?

- Verificare lo stato delle installazioni
- Aggiungere o rimuovere un prodotto
- Aggiungere o rimuovere utenti
- Modificare le impostazioni dell'app coviva
- Creare o modificare un covivagram per l'utente
- Ecc.

 Per ulteriori informazioni fate riferimento alla documentazione online presente nell'apposita sezione
 "Download e supporti")

# Reset del controller TKP100

Esistono 3 diversi modi di reset, attivabili direttamente sul controller TKP100 stesso, per avviare i guali sono necessarie operazioni diverse, descritte in dettaglio a pagina 119.

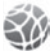

Reset rete

#### Utilità:

in caso di perdita del codice di accesso WiFi utilizzato con l'estensione WiFi TKH180

#### Cosa fa:

reinizializza le impostazioni di rete. Riaprirà un accesso locale al controller.

#### Cosa NON fa:

questa modalità di reset non modifica nessun'altra impostazione, profilo di installazione. collegamento o profilo utente.

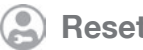

#### **Reset utente**

#### Utilità:

- Per definire un utente di riferimento. diverso o corregaere un indirizzo e-mail sbagliato (o non correttamente digitato)
- Per consentire a un utente di livello installatore di assumere il controllo del sistema

#### Cosa fa:

ripristina il controller sullo stato precedente al trasferimento

#### Cosa NON fa:

questo reset non modifica il profilo di installazione, i collegamenti e altre impostazioni.

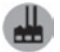

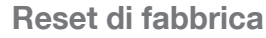

#### Utilità:

Riavvia l'installazione da zero

#### Cosa fa:

ripristina lo stato originale di fabbrica del controller. Fate particolare attenzione ad utilizzare questo reset, in quanto questa procedura di ripristino eliminerà tutti i profili di installazione, i collegamenti e i profili degli utenti locali definiti in precedenza, e annullerà tutti gli aggiornamenti software del controller TKP100 installati

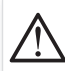

Attenzione: quando si esegue un reset di fabbrica è obbligatorio connettere il controller a Internet per una corretta riattivazione del sistema al suo stato originale.

# Modi di reset del controller TKP100

Per una descrizione dettagliata sull'utilizzo e l'effetto di ciascun modo di reset fate riferimento a "Reset del controller TKP100" a pagina 118.

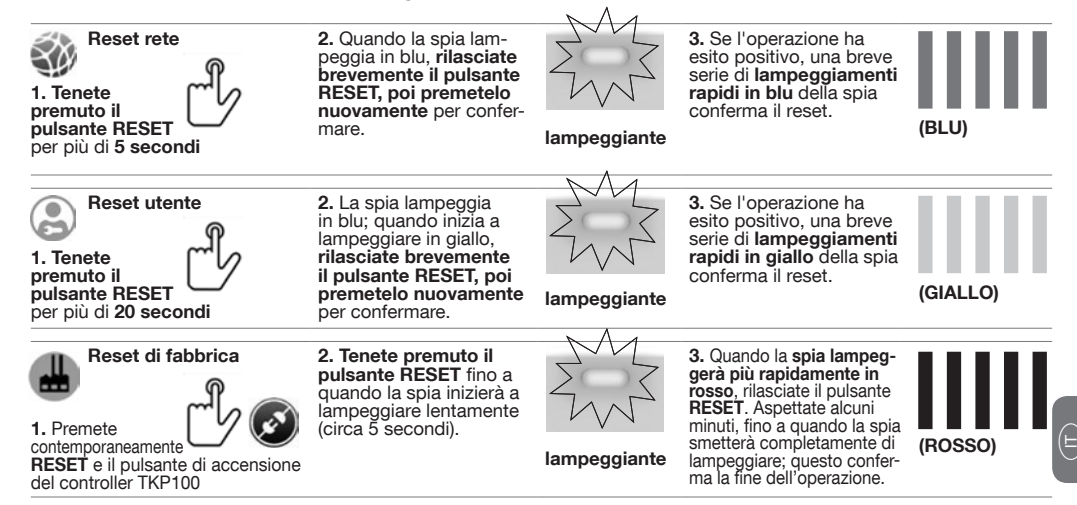

# Segnalazione a LED RGB

Un modo pratico per essere informati sullo stato della propria casa!

| ZWZ                                               |                                         | ZWZ                                                                                                | $\bigcirc$                                                                   | ZW3                                                  |
|---------------------------------------------------|-----------------------------------------|----------------------------------------------------------------------------------------------------|------------------------------------------------------------------------------|------------------------------------------------------|
| Rosso<br>Luce lampeggiante                        | Luce fissa                              | Giallo<br>Luce lampeggiante                                                                        | Verde<br>Luce fissa*                                                         | Blu<br>Luce lampeggiante                             |
| Allarme critico<br>Es.: intrusione o<br>incendio. | Errore<br>Errore hardware o<br>software | Allarme tecnico<br>o anomalia su un pro-<br>dotto installato. Es.: pila<br>scarica su un prodotto. | <b>Risparmio energetico</b><br>Modalità di risparmio<br>energetico attivata. | Aggiornamento<br>Aggiornamento<br>software in corso. |

\*Nota: attualmente non disponibile

# Guida di avvio rapido per l'utente finale

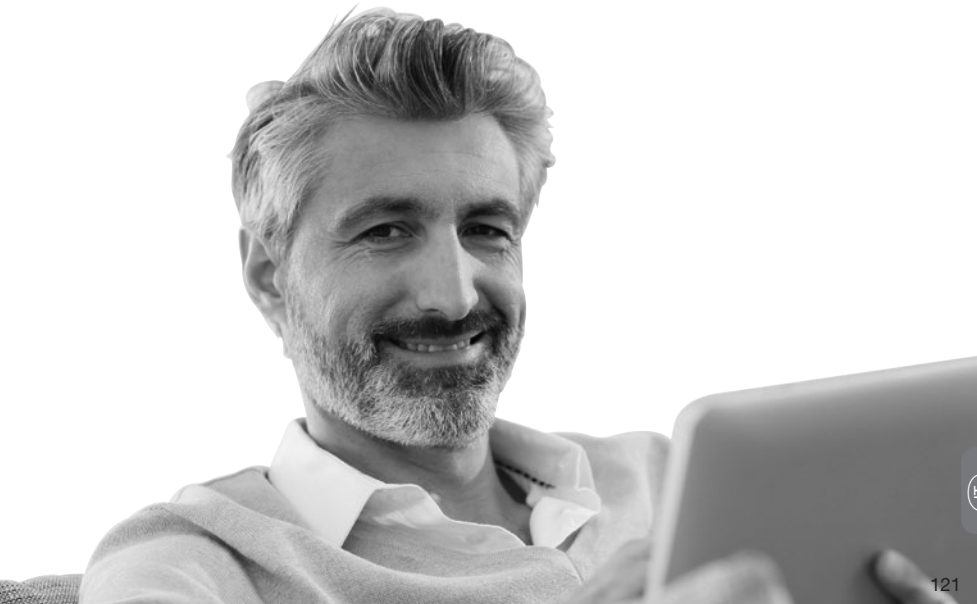

# Prima connessione dell'utente di riferimento

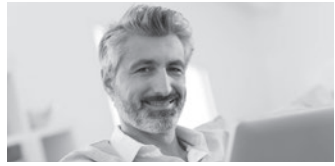

① L'utente di riferimento riceve un'e-mail contenente un link per l'attivazione del sistema.

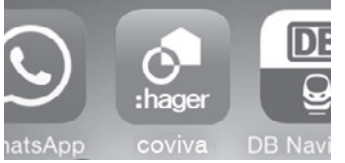

③ L'utente di riferimento installa l'app coviva, disponibile sull'AppStore del proprio dispositivo mobile (vedere p.105).

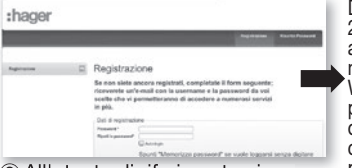

② All'utente di riferimento viene chiesto di finalizzare e convalidare il proprio account sul portale Hager.

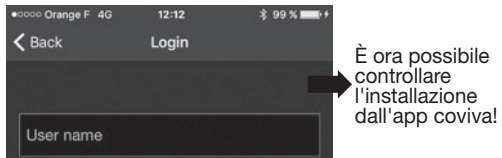

④ L'utente di riferimento deve eseguire l'accesso almeno una volta utilizzando le sue credenziali di accesso al portale Hager e mentre è connesso a Internet. Dopo il passo 2, è possibile accedere direttamente al controllo Web-App dal portale Hager dalla sezione coviva (Home page personale)! (dettagli a pagina 124)

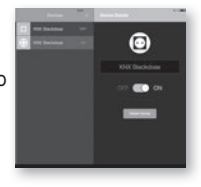

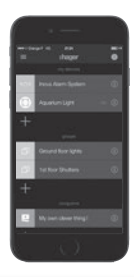

Nota: i passi da 1 a 4 descritti in questa pagina vengono normalmente eseguiti una sola volta, tranne nel caso in cui l'utente di riferimento cambia dispositivo o disinstalla/reinstalla l'app coviva. In questo caso, i passi 3 e 4 dovranno essere eseguiti nuovamente.

## Prima connessione di un utente classico o ristretto\* Questa procedura consente agli utenti classici e a quelli ristretti di connettersi all'installazione

① Per prima cosa tali utenti devono essere definiti dall'utente di riferimento. È possibile fare ciò direttamente dalla app, nella sezione Impostazioni/Utenti/Tutti gli utenti. Scaricate e aprite l'app coviva.

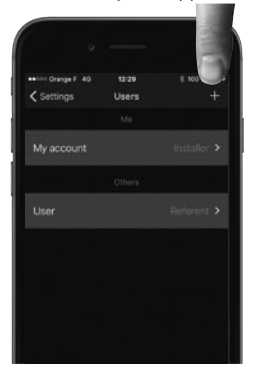

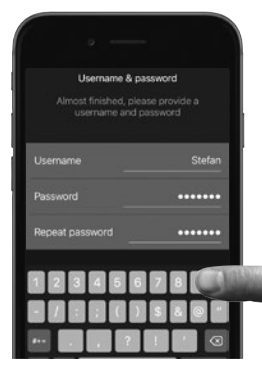

(2) Rilevate localmente il controller TKP100 (come descritto in Installazione, passo 1.B, p. 109). ③ Eseguite l'accesso utilizzando il nome utente e definite la password fornita dall'utente di riferimento.

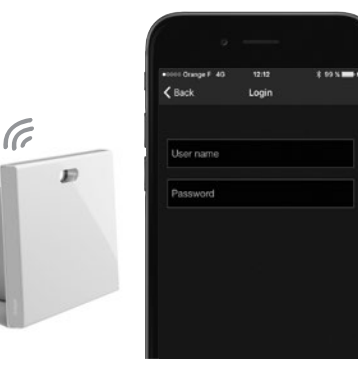

(\*) attualmente non disponibile

(E)

# Controllo della propria casa tramite la WebApp

Quando il dispositivo mobile non funziona...

#### A cosa server l'accesso Web?

Il controller TKP100 può essere controllato durante l'uso normale tramite l'accesso al portale Web da un browser conforme a HTML5 quale © Chrome, Safari, Internet Explorer o Firefox. L'interfaccia di controllo è molto simile a quella dell'app mobile coviva e fornisce accesso funzionale allo stesso livello ad eccezione delle funzioni di installazione, con un layout adatto a display di dimensioni maggiori.

Accesso diretto alla WebApp (tutti gli utenti) È possibile accedere al controller coviva con la maggior parte dei browser immettendo i il seguente URL:

#### http://XXXXXX.koalabox.net/webapp

...dove XXXXXX è l'ID coviva del vostro controller. Fate riferimento a pag. 110 per trovarlo.

#### Accesso alla WebApp attraverso il portale Hager

- Effettuate l'accesso al vostro account sul portale Hager
- Spostatevi nella sezione "controller coviva" (riquadro di navigazione a sinistra)

|   |   |   | т |
|---|---|---|---|
| ٠ | - | _ |   |
| ٠ | - | - | ٠ |
|   | - | _ | 4 |

Cliccate sull'icona come mostrato in basso:

| myhager              |   | my coviva controller |                         |                         |
|----------------------|---|----------------------|-------------------------|-------------------------|
| Profilo              |   | Customer             |                         |                         |
| myhager applications |   | uld                  | Cassioner               | Installatore            |
|                      | _ | 000551094D96         | pierre.oupont@gmail.com | pierre.dupont@gmail.com |
| coviva controller    | _ | Handover             |                         |                         |
| Logout               |   | ***                  | Customer                | Installatore            |
|                      |   | 000551094D06         | pierre.dupont@gmail.com | paul.durand@gmail.com   |

**Nota :** questa modalità di accesso è disponibile solo all'utente di riferimento del sistema. Dal portale Hager è possibile accedere ad altri utili servizi.

# Informazioni di sicurezza – Conformità – Garanzia

# Informazioni di sicurezza importanti

- Il prodotto deve essere installato conformemente alle normative, ai regolamenti e alle norme in materia di impianti elettrici applicabili del paese di installazione.
- L'altitudine di installazione non deve superare i 2000 m.

# Raccomandazioni importanti relative all'uso di covivagram per comandare il sistema d'allarme:

- Lo spegnimento della centrale d'allarme da qualsiasi dispositivo deve essere eseguito in modo protetto, con un codice di accesso, una password o una chiave.
- I prodotti vengono installati e utilizzati sotto l'esclusiva responsabilità dell'installatore e del cliente finale.
- Il fabbricante non può in alcun modo essere ritenuto responsabile in caso di danni legati a un uso fraudolento o illecito del prodotto.

#### Conformità alle normative:

- EN 60950-1
- EN 55032
- EN 55024
- EN 300220-1
- EN 300220-2
- EN 301489-3

# Conformità

()

Il prodotto può essere utilizzato in tutti i paesi CE e in Svizzera

#### Condizioni di garanzia

2 anni standard

# Assistenza e manutenzione

#### Contatti per l'assistenza

- Servizio tecnico:
  - Telefono: 051.6714450
  - e-mail: servizio.tecnico@atral.it
  - Chat: raggiungibile dal sito http://www.hager-sicurezza.it cliccando sul pulsante:

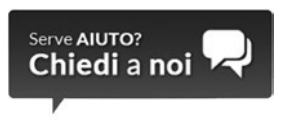

• Fate riferimento a www.hager.com/coviva/help

# Caratteristiche tecniche

| Alimentazione                   | Rete elettrica; ingresso 230Vca 50 Hz,<br>uscita 5 Vcc - 3 A                       | Utilizzare esclusivamente l'alimentatore<br>TKC110 fornito                                                                                                    |
|---------------------------------|------------------------------------------------------------------------------------|----------------------------------------------------------------------------------------------------|
| Consumo energetico              | Normale: < 3W                                                                      |                                                                                                    |
| Classe di isolamento            | 2                                                                                  |                                                                                                    |
| Trasmissioni radio              | 868-870 MHz / 433-434 MHz duty cycle trasmettitore 0,1-10%; ricevitore categoria 2 |                                                                                                    |
| Portata radio                   | > 300 metri in campo libero                                                        |                                                                                                    |
| Protezione                      | IP30 / IK04                                                                        |                                                                                                    |
| Temperatura di funzionamento    | Da 0 °C a +40 °C                                                                   |                                                                                                    |
| Temperatura di immagazzinamento | Da -25 °C a +70 °C                                                                 |                                                                                                    |
| Umidità relativa                | 93% a 40 °C                                                                        |                                                                                                    |
| Connettività di rete            | WiFi 802,11 b/g/n (utilizzando l'estensione<br>TKH180 opzionale*)                  | Utilizzare un corretto cavo Ethernet<br>schermato, classe: 5E F/UTP per una<br>performance ottimale del sistema                                                                              |
| Estensioni                      | 2 porte USB 5 Vcc<br>250 mA max/porta                                              | Avvertenza: le estensioni TKP100 sono pro-<br>gettate esclusivamente per ospitare estensioni<br>hager qualificate. Non utilizzarle per collegare<br>o caricare altri tipi di apparecchiatura |
| Dimensioni                      | 178,5 x 156 x 48,4 mm                                                              | Dimensioni senza il coperchio posteriore<br>rimovibile                                                                                                    |
| Materiale                       | PC/ASA - PC - Elastomero                                                           |                                                                                                    |

Nota : tutte le specifiche possono essere soggette a modifiche senza preavviso. (\*) Attualmente non disponibile

 $( \exists )$ 

# TKP100 Controller reset modes

For detailled description of use & effect of each reset modes please refer to "TKP100 Reset Modes" page 22.

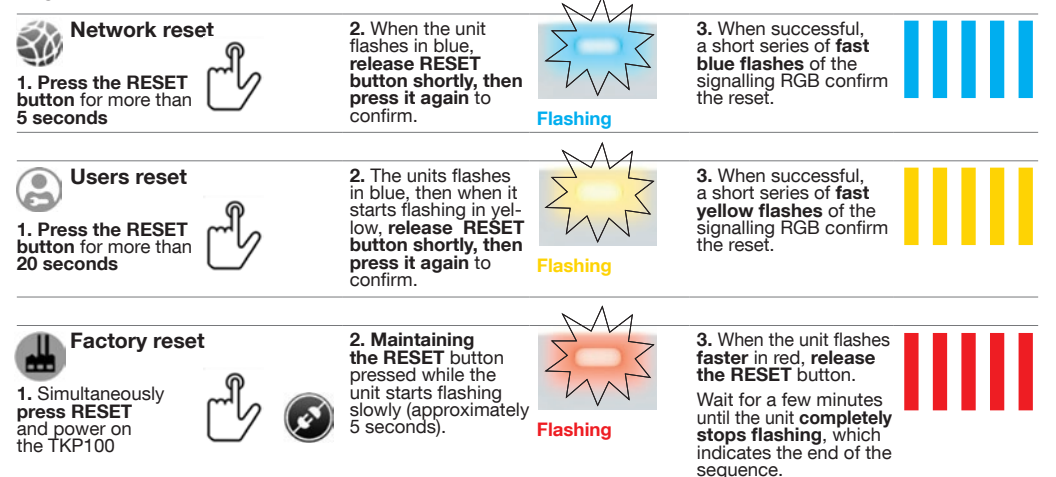

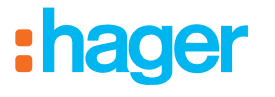

Hager SAS 132 Boulevard d'Europe BP78 F-67212 OBERNAI CEDEX www.hagergroup.net